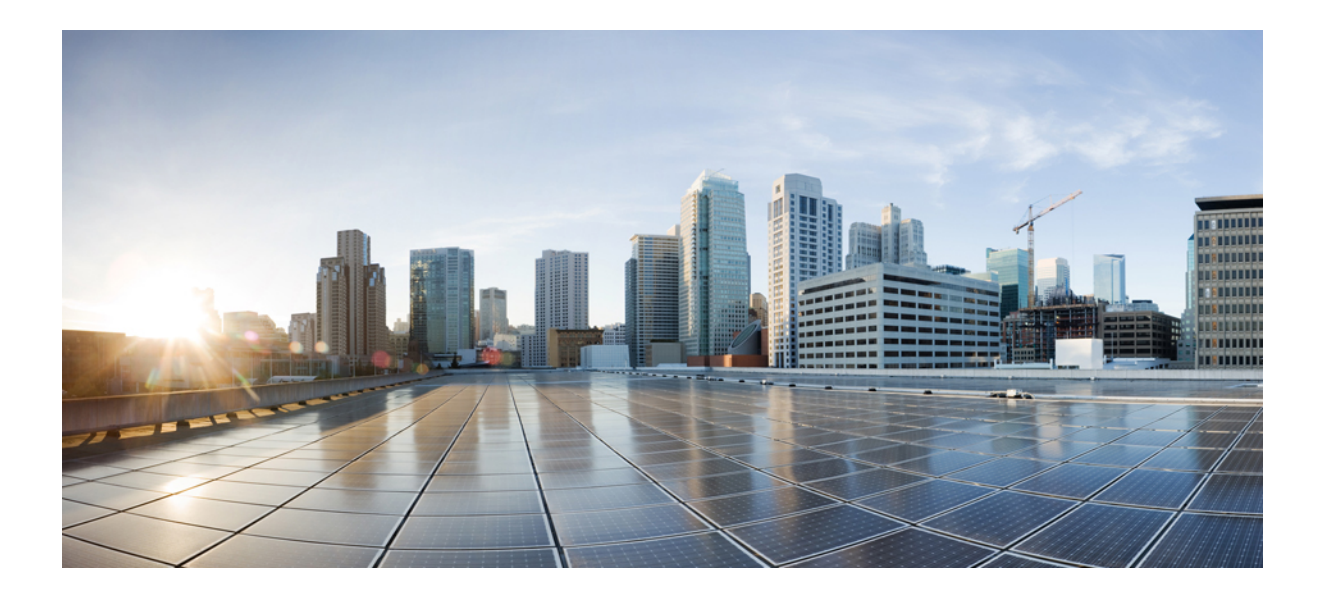

# **Cisco ASA for Firepower 2100** シリーズ スタートアップ ガイド

**シスコシステムズ合同会社** 〒107-6227 東京都港区赤坂9-7-1 ミッドタウン・タワー http://www.cisco.com/jp お問い合わせ先:シスココンタクトセンター 0120-092-255 (フリーコール、携帯・PHS含む) 電話受付時間:平日 10:00~12:00、13:00~17:00

http://www.cisco.com/jp/go/contactcenter/

【注意】シスコ製品をご使用になる前に、安全上の注意(www.cisco.com/jp/go/safety\_warning/) をご確認ください。本書は、米国シスコ発行ドキュメントの参考和訳です。リンク情報につきま しては、日本語版掲載時点で、英語版にアップデートがあり、リンク先のページが移動/変更され ている場合がありますことをご了承ください。あくまでも参考和訳となりますので、正式な内容 については米国サイトのドキュメントを参照ください。また、契約等の記述については、弊社販 売パートナー、または、弊社担当者にご確認ください。

このマニュアルに記載されている仕様および製品に関する情報は、予告なしに変更されることがあります。このマニュアルに記載されている表現、情報、および推奨 事項は、すべて正確であると考えていますが、明示的であれ黙示的であれ、一切の保証の責任を負わないものとします。このマニュアルに記載されている製品の使用 は、すべてユーザ側の責任になります。

対象製品のソフトウェア ライセンスおよび限定保証は、製品に添付された『Information Packet』に記載されています。添付されていない場合には、代理店にご連絡く ださい。

The Cisco implementation of TCP header compression is an adaptation of a program developed by the University of California, Berkeley (UCB) as part of UCB's public domain version of the UNIX operating system. All rights reserved. Copyright © 1981, Regents of the University of California.

ここに記載されている他のいかなる保証にもよらず、各社のすべてのマニュアルおよびソフトウェアは、障害も含めて「現状のまま」として提供されます。シスコと これら各社は、商品性の保証、特定目的への準拠の保証と権利を侵害しないことに関する保証、あるいは取引過程、使用、取引慣行によって発生する保証をはじめと する、明示されたまたは黙示された一切の保証の責任を負わないものとします。

いかなる場合においても、シスコおよびその供給者は、このマニュアルの使用または使用できないことによって発生する利益の損失やデータの損傷をはじめとする、 間接的、派生的、偶発的、あるいは特殊な損害について、あらゆる可能性がシスコまたはその供給者に知らされていても、それらに対する責任を一切負わないものと します。

このマニュアルで使用している IP アドレスおよび電話番号は、実際のアドレスおよび電話番号を示すものではありません。マニュアル内の例、コマンド出力、ネット ワークトポロジ図、およびその他の図は、説明のみを目的として使用されています。説明の中に実際のアドレスおよび電話番号が使用されていたとしても、それは意 図的なものではなく、偶然の一致によるものです。

Cisco and the Cisco logo are trademarks or registered trademarks of Cisco and/or its affiliates in the U.S. and other countries. To view a list of Cisco trademarks, go to this URL: http:// www.cisco.com/go/trademarks.Third-party trademarks mentioned are the property of their respective owners. The use of the word partner does not imply a partnership relationship between Cisco and any other company.(1110R)

© 2017 Cisco Systems, Inc. All rights reserved.

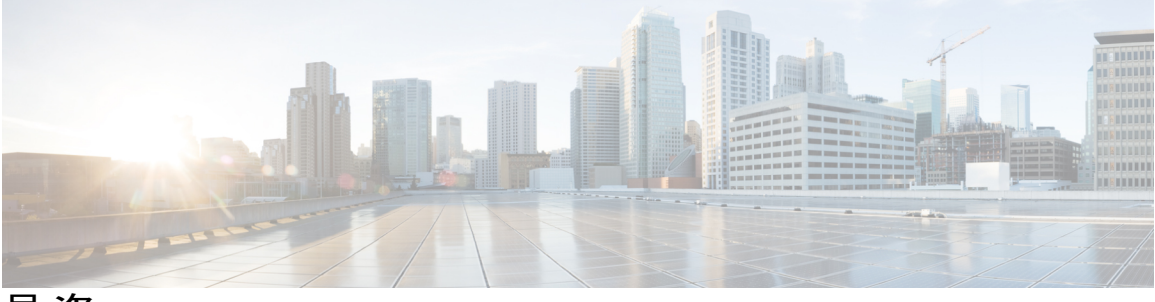

目 次

## 使用する前に1

Firepower 2100 用 ASA について 1

ASAのFirepower 2100 との連携方法 2

ASAとFXOSの管理 2

ライセンス要件 2

サポートされない機能 3

ネットワーク内の Firepower 2100 4

インターフェイスの接続 5

Firepower 2100 の電源投入 6

```
(任意) Firepower Chassis Manager で追加のインターフェイスを有効にする 6
```

ASDM の起動とライセンスの設定 8

ASA の設定 12

ASA および FXOS の CLI アクセス 13

ASA または FXOS のコンソールへの接続 13

データインターフェイスでの FXOS の管理アクセスの設定 14

SSH を使用した FXOS への接続 15

FXOS 管理 IP アドレスまたはゲートウェイの変更 16

次のステップ 20

### Firepower Chassis Manager の設定 21

概要 21

インターフェイス 23

インターフェイスの設定 23

EtherChannel の追加 23

モニタリングインターフェイス 25

論理デバイス 25

Platform Settings 26

NTP:時刻の設定 26

```
SSH:SSHの設定 27
```

**SNMP 28** 

SNMPの概要 28

SNMP 通知 29

- SNMP セキュリティ レベルおよび権限 29
- SNMP セキュリティ モデルとレベルのサポートされている組み合わせ 29
- SNMPv3 セキュリティ機能 30
- SNMP サポート 31
- SNMPを設定します。 31
- HTTPS:ポートの変更 34
- DHCP:管理クライアント用にDHCPサーバを設定する 34
- syslog: syslog メッセージングの設定 35
- DNS: DNS サーバの設定 39
- FIPS およびコモン クライテリア: FIPS およびコモン クライテリア モードの有効

化 39

アクセスリスト:管理アクセスの設定 40

システム アップデート 41

### User Management 42

ユーザアカウントの概要 42

アカウントタイプ 42

ユーザロール 43

ユーザアカウントの有効期限 43

ユーザアカウントに関するガイドライン 43

ユーザの追加 45

ユーザ設定値の設定 46

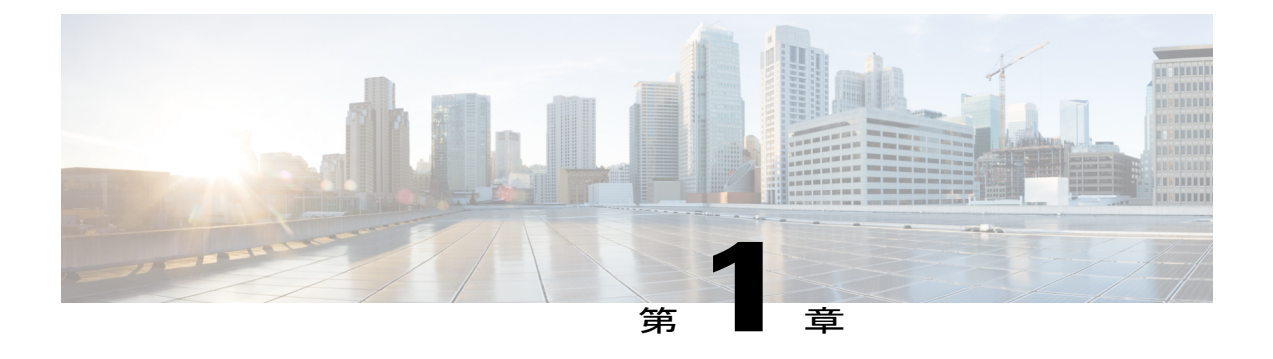

# 使用する前に

この章では、ネットワーク内の Firepower 2100 に ASA を展開する方法、および初期設定を実行 する方法について説明します。

- Firepower 2100 用 ASA について、1 ページ
- ・インターフェイスの接続,5ページ
- Firepower 2100 の電源投入, 6 ページ
- (任意) Firepower Chassis Manager で追加のインターフェイスを有効にする, 6 ページ
- ASDM の起動とライセンスの設定, 8 ページ
- ASA の設定, 12 ページ
- ASA および FXOS の CLI アクセス, 13 ページ
- 次のステップ, 20 ページ

# Firepower 2100 用 ASA について

Firepower 2100 ハードウェアは、Cisco ASA ソフトウェアまたは Firepower Threat Defense ソフト ウェアを使用して実行できます。このガイドでは、Firepower 2100 での ASA の使用方法について 説明します。

(注)

ASA と Firepower Threat Defense の間の切り替えには、デバイスの再イメージ化が必要です。 「Reimage the Cisco ASA or Firepower Threat Defense Device」を参照してください。

# ASA の Firepower 2100 との連携方法

Firepower 2100 は ASA 用の単一アプリケーションアプライアンスです。Firepower 2100 は、Firepower eXtensible Operating System (FXOS) という基礎となるオペレーティングシステムを実行します。 FXOS では、基本的な動作パラメータとハードウェア インターフェイス設定を設定する必要があ ります。これらの設定には、インターフェイスの有効化、EtherChannels の確立、NTP、イメージ 管理などが含まれます。Firepower Chassis Manager Web インターフェイスまたは FXOS CLI を使用 できます。その後、ASDM または ASA CLI を使用して ASA オペレーティング システムにセキュ リティ ポリシーを設定できます。

# ASA と FXOS の管理

ASA および FXOS のオペレーティング システムは、管理 1/1 インターフェイスを共有します。このインターフェイスには、ASA および FXOS に接続するための個別の IP アドレスがあります。

(注) このインターフェイスはASAでは管理1/1と呼ばれます。FXOSでは、MGMT、management0、 または同様の他の名前で表示されます。このガイドでは、一貫性と簡潔さのため、管理1/1と してこのインターフェイスを参照します。

FXOS および ASA で監視する必要がある機能は異なるため、継続的な保守で両方のオペレーティ ング システムを使用する必要があります。FXOS の初期設定では、SSH またはブラウザ (https://192.168.45.45)を使用してデフォルトの 192.168.45.45 IP アドレスに接続できます。

ASAの初期設定では、ASDMを使用して https://192.168.45.1/admin に接続できます。ASDM では、後で任意のインターフェイスからの SSH アクセスを設定できます。

両方のオペレーティング システムをコンソール ポートから使用できます。初期接続では FXOS CLI にアクセスします。ASA CLI には connect asa コマンドを使用してアクセスできます。

ASAデータインターフェイスからFXOSを管理できるようにすること、およびSSH、HTTPS、およびSNMPの各アクセスを設定することも可能です。この機能はリモート管理に役立ちます。

# ライセンス要件

Firepower 2100 上の ASA はシスコ スマート ソフトウェア ライセンシングを使用します。通常の スマート ソフトウェア ライセンシング (インターネット アクセスが必要)を使用できます。ま たは、オフライン管理の場合、永続ライセンス予約またはサテライト サーバを設定できます。こ れらのオフライン ライセンス方式の詳細については、「Cisco ASA Series Feature Licenses」を参照 してください。このガイドは通常のスマート ソフトウェア ライセンシングに適用されます。

License Authorityに登録するまでは、特殊なライセンスを必要とする機能の設定変更を行うことは できませんが、操作はその他の点では影響を受けません。ライセンス付与される機能は次のとお りです。

- ・セキュリティコンテキスト(3以上)
- ・強力な暗号化(3DES/AES)(通過トラフィック用)

標準ライセンスも必要ですが、デバイスの基本機能は評価モードで実行できます。

ASA には、管理アクセスのみを対象にしてデフォルトで 3DES 機能が含まれています。したがっ て、License Authority に接続し、すぐに ASDM を使用することもできます。ASDM アクセスの場 合、インターフェイスが管理専用に設定されているか、または強力な暗号化(3DES/AES)の完全 ライセンスが有効になっている必要があることに注意してください。デフォルトの設定には、管 理専用に設定されている管理 1/1 インターフェイスが含まれています。スマート ソフトウェア ラ イセンシング アカウントから ASA の登録トークンを要求する場合、[Allow export-controlled functionality on the products registered with this token] チェックボックスをオンにして、強力な暗号化 の完全ライセンスが適用されるようにします(ご使用のアカウントでその使用が許可されている 必要があります)。ライセンスの詳細については、ASDM の起動とライセンスの設定, (8 ペー ジ)を参照してください。

(注)

Firepower 4100/9300 シャーシの場合とは異なり、すべてのライセンス設定をFXOS 設定ではな く ASA で実行します。

# サポートされない機能

次の機能は、Firepower 2100 ではサポートされていません。

- Integrated Routing and Bridging (IRB)
- ・クラスタ
- ・KCD を使用したクライアントレス SSL VPN
- ASA REST API
- ASA FirePOWER モジュール
- Botnet Traffic Filter
- 次のインスペクション:
  - 。SCTP インスペクション マップ(ACL を使用した SCTP ステートフル インスペクショ ンはサポートされます)
  - Diameter
  - GTP/GPRS

# ネットワーク内の Firepower 2100

次の図は、Firepower 2100上の ASA のデフォルトのネットワーク配置を示しています。

### 図 1: ネットワーク内の Firepower 2100 上の ASA

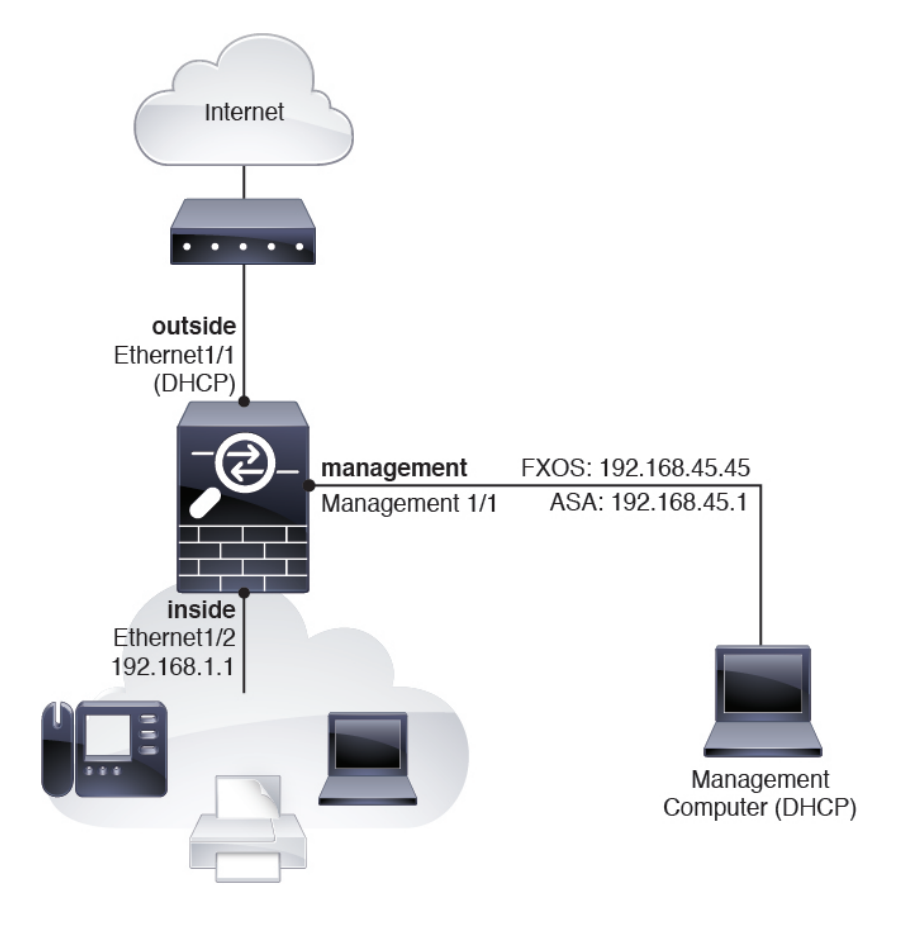

このガイドで説明されている初期セットアップを完了すると、デフォルトの設定では上記ネット ワーク配置で次の動作が有効になります。

- •NATを含む、内部 --> 外部のトラフィック フロー
- ・DHCP からの外部 IP アドレス
- •FXOS および ASA の管理用の管理 1/1。DHCP IP アドレスは、このネットワーク上の管理コンピュータに対して FXOS によって提供されます。

# インターフェイスの接続

管理 1/1 インターフェイスで Firepower 2100 を管理します。FXOS と ASA に同じ管理コンピュー タを使用できます。FXOS IP アドレスで Firepower Chassis Manager に接続し、シャーシ設定を実行 します。次に、ASDM を使用して ASA IP アドレスに接続し、ASA 設定を完了します。

デフォルトの設定でも、Ethernet1/1を外部、Ethernet1/2を内部として設定されています。

## 図 2: Firepower 2100 インターフェイスにケーブルを接続する

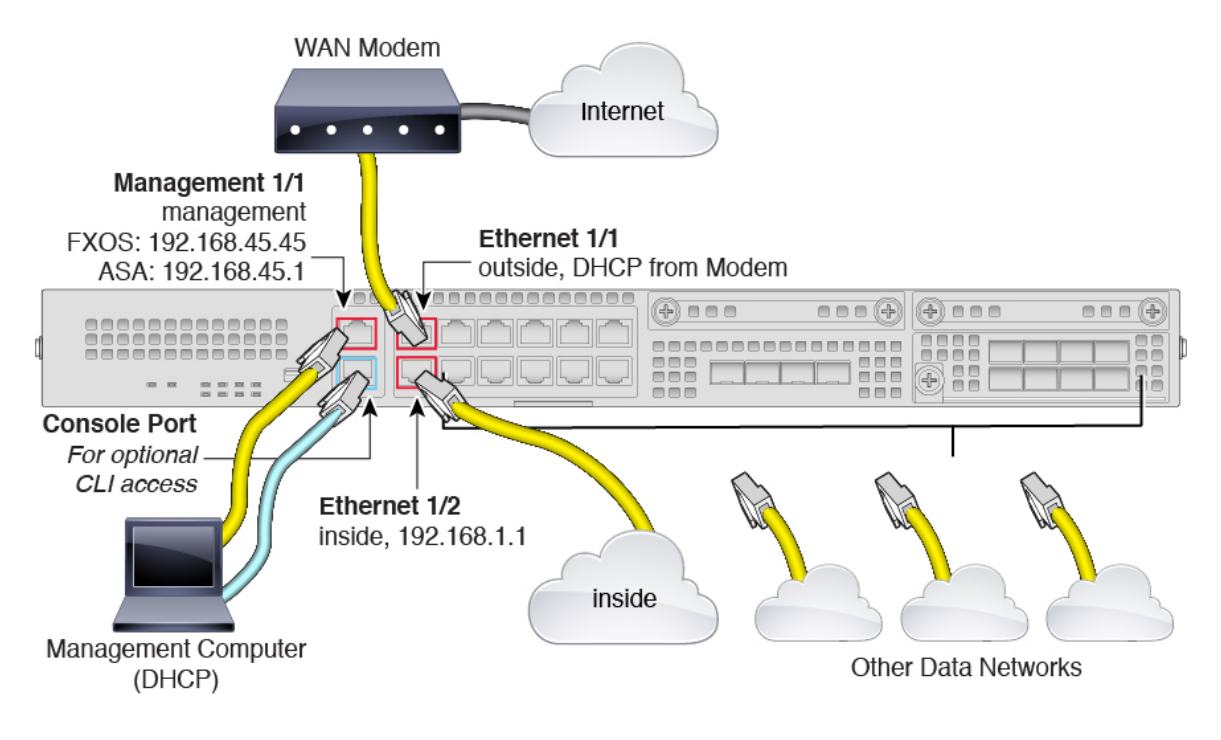

### 手順

- ステップ1 管理 1/1 へのイーサネットを使用して管理コンピュータに接続します(ラベルは MGMT)。
- ステップ2 (任意) 管理コンピュータをコンソール ポートに接続します。Firepower 2100 には DB-9 to RJ-45 シリアル ケーブルが付属しているため、接続するためにはサード パーティ製のシリアル to USB ケーブルが必要です。ご使用のオペレーティング システムに必要な USB シリアル ドライバを必 ずインストールしてください。
- ステップ3 外部ネットワークを Ethernet1/1 ポートに接続します(ラベルは WAN)。スマート ソフトウェア ライセンシングの場合、ASA は License Authority にアクセスできるようにするためにインターネッ トアクセスを必要とします。
- **ステップ4** 内部ネットワークを Ethernet1/2、および必要に応じてその他のデータ インターフェイスに接続します。

# Firepower 2100 の電源投入

システムの電源は、シャーシの背面にあるロッカー電源スイッチによって制御されます。電源ス イッチは、ソフト通知スイッチとして実装されています。これにより、システムのグレースフル シャットダウンがサポートされ、システムソフトウェアおよびデータの破損のリスクが軽減され ます。

### 手順

- ステップ1 電源コードを Firepower 2100 に接続し、電源コンセントに接続します。
- ステップ2 シャーシ背面の電源スイッチを押して1の位置にします。
   シャーシの電源をオフにするには、シャーシ背面の電源スイッチを押して0の位置にします。スイッチを ON から OFF に切り替えると、システムの電源が最終的に切れるまで数秒かかることがあります。この間は、シャーシの前面パネルの PWR LED が緑に点滅します。PWR LED が完全にオフになるまで電源を抜かないでください。
- **ステップ3** シャーシの前面にある PWR LED を確認します。緑色に点灯している場合は、シャーシの電源が 入っています。
- ステップ4 シャーシの前面にある SYSLED を確認します。緑色に点灯している場合は、電源投入時診断に合格しています。

# (任意) FirepowerChassisManagerで追加のインターフェ イスを有効にする

デフォルトでは、管理1/1、イーサネット1/1、およびイーサネット1/2の各インターフェイスは、 シャーシでは物理的に有効、ASA 設定では論理的に有効になっています。追加のインターフェイ スを使用するには、次の手順を使用してそのインターフェイスをシャーシで有効にし、その後 ASA 設定で有効にする必要があります。EtherChannel(ポートチャネルとも呼ばれる)を追加す ることもできます。

### はじめる前に

- Firepower 2100 は、アクティブ Link Aggregation Control Protocol (LACP) モードでのみ EtherChannel をサポートします。最適な互換性を得るために、接続スイッチ ポートをアク ティブ モードに設定することを推奨します。
- 管理 IP アドレスをデフォルトから変更するには、FXOS 管理 IP アドレスまたはゲートウェイの変更,(16ページ)を参照してください。

手順

- **ステップ1** 管理 1/1インターフェイスに接続している管理コンピュータで、次のURLにアクセスしてFirepower Chassis Manager を起動します: https://192.168.45.45。
- ステップ2 デフォルトのユーザ名:admin、およびパスワード:Admin123を入力します。
   [System]>[User Management]>[Local Users] ページですぐにパスワードを変更することをお勧めします。
   管理 IP アドレスを変更するには、FXOS 管理 IP アドレスまたはゲートウェイの変更,(16 ペー
- **ステップ3** Firepower Chassis Manager で、[Interfaces] タブをクリックします。
- ステップ4 インターフェイスを有効または無効にするには、[Admin State] スライダをクリックします。チェックマークは有効であることを示し、X は無効であることを示します。
   (注) 管理 1/1 インターフェイスは、このテーブルで [MGMT] として表示されま
  - す。
- ステップ5 (任意) EtherChannel を追加します。

ジ)を参照してください。

- (注) EtherChannel メンバー ポートは ASA に表示されますが、EtherChannel およびポートメンバーシップは FXOS でのみ設定できます。
- a) インターフェイス テーブルの上の [Add Port Channel] をクリックします。
- b) [Port Channel ID] フィールドに、ポート チャネルの ID を入力します。有効な値は、1~47 で す。
- c) ポート チャネルを有効にするには、[Enable] チェックボックスをオンにします。 [Type] ドロップダウン リストは無視します。使用可能なタイプは [Data] のみです。
- d) [Admin Speed] ドロップダウンリストで、すべてのメンバーインターフェイスの速度を選択します。
   その速度(および選択したその他の設定)に対応していないインターフェイスを選択すると、
   可能な範囲で最速の速度が自動的に適用されます。
- e) すべてのメンバーインターフェイスについて、[Auto Negotiation] で [Yes] または [No] のオプ ションボタンをクリックします。
- f) [Admin Duplex] ドロップダウン リストで、すべてのメンバー インターフェイスのデュプレッ クスを選択します。
- g) [Available Interface] リストで、追加するインターフェイスを選択し、[Add Interface] をクリックします。

同じタイプと速度の最大16のインターフェイスを追加できます。チャネルグループに追加された最初のインターフェイスによって、正しいタイプと速度が決まります。

- ヒント 複数のインターフェイスを一度に追加できます。複数の個別インターフェイスを選択するには、Ctrlキーを押しながら目的のインターフェイスをクリックします。一連のインターフェイスを選択するには、その範囲の最初のインターフェイスを選択し、Shiftキーを押しながら最後のインターフェイスをクリックして選択します。
- h) [OK] をクリックします。

# ASDM の起動とライセンスの設定

ASDM を起動し、ご使用のデバイスをスマート ソフトウェア ライセンス サーバに登録します。

はじめる前に

- ASDM を実行するための要件については、Cisco.com の『ASDM リリース ノート』を参照し てください。
- この手順では、イーサネット 1/1 外部インターフェイスをインターネットに接続し、デフォルト設定を使用していることを想定しています。ネットワーク内の Firepower 2100, (4ページ)を参照してください。
- Cisco Smart Software Manager にマスター アカウントを持ちます。

まだアカウントをお持ちでない場合は、リンクをクリックして新しいアカウントを設定して ください。Smart Software Manager では、組織のマスター アカウントを作成できます。

- (輸出コンプライアンスフラグを使用して有効化される)機能を使用するには、ご使用のシスコスマート ソフトウェア ライセンシング アカウントで強力な暗号化(3DES/AES) ライセンスを使用できる必要があります。
- ご使用のアカウントに、必要なライセンスが含まれている(少なくとも標準ライセンスが含まれている)ことを確認してください。ライセンスは、シスコまたは販売代理店からデバイスを購入した際に、スマートソフトウェアライセンシングアカウントにリンクされています。ただし、主導でライセンスを追加する必要がある場合は、Cisco Commerce Workspace で [Find Products and Solutions]検索フィールドを使用します。次のライセンス PID を検索します。

図 3: ライセンス検索

| Find Products and Solutions                   |    |
|-----------------------------------------------|----|
| L-FPR2K-ASASC-10=                             | Q  |
| Search by Product Family   Search for Solutio | ns |

- 。標準ライセンス:L-FPR2100-ASA=。標準ライセンスは無料ですが、スマート ソフト ウェア ライセンシング アカウントに追加する必要があります。
- 。5コンテキストライセンス:L-FPR2K-ASASC-5=。コンテキストライセンスは追加的で あり、ニーズに合わせて複数のライセンスを購入します。
- 10コンテキストライセンス:L-FPR2K-ASASC-10=。コンテキストライセンスは追加的であり、ニーズに合わせて複数のライセンスを購入します。

・強力な暗号化(3DES/AES)ライセンス:L-FPR2K-ENC-K9=。このライセンスは無料です。このライセンスが必要になるのは、古いサテライトサーババージョン(2.3.0より前)を使用する ASA に限られますが、追跡目的でこのライセンスをアカウントに追加することをお勧めします。

| •  |   |
|----|---|
| (注 | ) |

E) フェールオーバーペアの場合、標準ライセンス(および同じ暗号化)を両方のユニットに適用する必要があります。コンテキストライセンスの場合、プライマリユニットへの適用のみが必要です。

### 手順

- ステップ1 Smart Software Manager (Cisco Smart Software Manager) で、このデバイスを追加するバーチャル アカウントの登録トークンを要求してコピーします。
  - a) [Inventory] をクリックします。

図 4:インベントリ

Cisco Software Central > Smart Software Licensing Smart Software Licensing

Alerts Inventory License Conversion Reports Email Notification Satellites Activity

b) [General] タブで、[New Token] をクリックします。

図5:新しいトークン

| General                      | Licenses       | Product Instances                          | Event Log           |                         |
|------------------------------|----------------|--------------------------------------------|---------------------|-------------------------|
| Virtual Acc                  | count          |                                            |                     |                         |
| Description                  | n:             |                                            |                     |                         |
| Default Vir                  | rtual Account: | No                                         |                     |                         |
| Product In<br>The registrati | stance Registr | ation Tokens<br>an be used to register new | product instances t | o this virtual account. |
| New Tok                      | xen            |                                            |                     |                         |
| Token                        |                | Expiration Date                            |                     | Description             |
| NWU1MzY1                     | 1MzEtZjNmOS00N | /jF2 2018-Jul-06 14:20                     | :13 (in 354 days)   | FTD-5506                |

- c) [Create Registration Token] ダイアログボックスで、以下の設定値を入力してから [Create Token] をクリックします。
  - 説明
  - Expire After: 推奨値は 30 日です。
  - Allow export-controlled functionaility on the products registered with this token : 輸出コンプラ イアンス フラグを有効にします。

## 図 6: 登録トークンの作成

| Create Registrati             | on Token                       |                                                      | ø×                 |
|-------------------------------|--------------------------------|------------------------------------------------------|--------------------|
| This dialog will generate the | e token required to register y | your product instances with your Smart Account.      |                    |
| Virtual Account:              |                                |                                                      |                    |
| Description:                  | ASA FP 2110 1                  |                                                      |                    |
| * Expire After:               | 30                             | Days                                                 |                    |
|                               | Enter the value be             | tween 1 and 365,but Cisco recommends a maximum of 30 | ) days.            |
| Allow export-controlle        | ed functionality on the produ  | cts registered with this token (1)                   |                    |
|                               |                                |                                                      |                    |
|                               |                                | C                                                    | reate Token Cancel |
|                               |                                |                                                      |                    |

トークンはインベントリに追加されます。

d) トークンの右側にある矢印アイコンをクリックして [Token] ダイアログボックスを開き、トークン ID をクリップボードにコピーできるようにします。ASA の登録が必要なときに後の手順で使用するために、このトークンを準備しておきます。

図7:トークンの表示

| General                                   | Licenses                    | Product Instances                            | Event Log          |                          |                   |            |           |
|-------------------------------------------|-----------------------------|----------------------------------------------|--------------------|--------------------------|-------------------|------------|-----------|
| Virtual Acc<br>Descriptior<br>Default Vir | ount<br>n:<br>tual Account: | No                                           |                    |                          |                   |            |           |
| Product Ins                               | stance Registr              | ation Tokens<br>an be used to register new p | roduct instances t | to this virtual account. |                   |            |           |
| Token                                     |                             | Expiration Date                              |                    | Description              | Export-Controlled | Created By | Actions   |
| MjM3ZjlhYT                                | ltZGQ4OS00Yjk2I             | LT 2017-Aug-16 19:41:                        | 53 (in 30 days)    | ASA FP 2110 1            | Allowed           |            | Actions - |

### 図 8: トークンのコピー

| Token                                         |                                                                                                    | 0×                        |
|-----------------------------------------------|----------------------------------------------------------------------------------------------------|---------------------------|
| MjM3ZjihY<br>NmVhLTE1<br>mFJN2dYC<br>0AMDd0ST | TItZGQ4OS00Yjk2LTgzMGItMThmZTU<br>MDI5MTI1%0AMTMxMzh8YzdQdmg;<br>0jl5QWRhOEdscDU4cWI5NFNWRUts;<br>0%3D%0A | JyYjky<br>zMjA2V<br>a2wz% |
| Press ctrl + c                                | to copy selected text to clipboard.                                                                       |                           |
|                                               | MjM3ZjihYTItZGQ4OS00Yjk2LT 2                                                                              | 2017-Aug-16               |

- **ステップ2** 管理 1/1 に接続している管理コンピュータで Web ブラウザを起動し、次の URL にアクセスしま す:https://192.168.45.1/admin。[Cisco ASDM] Web ページが表示されます。
- ステップ3 使用可能なオプション [Install ASDM Launcher] または [Run ASDM] のいずれかをクリックします。
- **ステップ4** 画面の指示に従ってオプションを選択し、ASDM を起動します。[Cisco ASDM-IDM Launcher] が 表示されます。
- **ステップ5** ユーザ名とパスワードのフィールドを空のまま残し、[OK]をクリックします。メインASDMウィンドウが表示されます。
- ステップ6 [Configuration] > [Device Management] > [Licensing] > [Smart Licensing] の順に選択します。
- ステップ7 [Enable Smart license configuration] をオンにします。
- **ステップ8** [Feature Tier] ドロップダウンメニューから [Standard] を選択します。 使用できるのは標準層だけです。
- ステップ9 (任意) [Context] ライセンスの場合、コンテキストの数を入力します。 コンテキストの最大数は、モデルによって異なります。2 コンテキストはライセンスなしで使用 できます。
  - Firepower 2110:25 コンテキスト

- Firepower 2120:25 コンテキスト
- Firepower 2130: 30 コンテキスト
- Firepower 2140:40 コンテキスト
- **ステップ10** [Apply] をクリックします。
- ステップ11 [Register] をクリックします。
- ステップ12 [ID Token] フィールドに登録トークンを入力します。
- ステップ13 [Register] をクリックします。
   ASA は、事前設定された外部インターフェイスを使用して License Authority に登録し、設定済み ライセンス エンタイトルメントの認証を要求します。License Authority は、ご使用のアカウント が許可すれば強力な暗号化(3DES/AES) ライセンスも適用します。ライセンス ステータスを確 認する場合は、[Monitoring] > [Properties] > [Smart License] の順に選択します。

# ASA の設定

ASDM を使用する際、基本機能および拡張機能の設定にウィザードを使用できます。ウィザード に含まれていない機能を手動で設定することもできます。

### 手順

- **ステップ1** [Wizards] > [Startup Wizard] の順に選択し、[Modify existing configuration] オプション ボタンをク リックします。
- ステップ2 [Startup Wizard] では、手順を追って以下を設定できます。
  - •イネーブル パスワード
  - インターフェイス(内部および外部のインターフェイス IP アドレスの変更や設定したイン ターフェイスの有効化など)(任意)Firepower Chassis Manager で追加のインターフェイス を有効にする,(6ページ)
  - ・スタティックルート
  - ・DHCP サーバ(管理 1/1 インターフェイスの DHCP サーバは設定しないでください)
  - その他...
- ステップ3 (任意) [Wizards] メニューから、その他のウィザードを実行します。
- **ステップ4** ASA の設定を続行するには、「Navigating the Cisco ASA Series Documentation」でソフトウェア バージョンに応じたマニュアルを参照してください。

# ASA および FXOS の CLI アクセス

このセクションでは、FXOS および ASA のコンソールへの接続方法、ASA データ インターフェ イスでの FXOS SSH、HTTPS、および SNMP アクセスの設定方法、および SSH を使用して FXOS に接続する方法を説明します。

# ASA または FXOS のコンソールへの接続

Firepower 2100 コンソール ポートで FXOS CLI に接続します。次に、FXOS CLI から ASA コンソー ルに接続し、再度戻ることができます。

#### はじめる前に

ー度に使用できるコンソール接続は1つだけです。FXOS コンソールから ASA のコンソールに接続する場合、Telnet または SSH 接続の場合とは異なり、この接続は永続的接続です。

#### 手順

- ステップ1 管理コンピュータをコンソール ポートに接続します。Firepower 2100 には DB-9 to RJ-45 シリアル ケーブルが付属しているため、接続するためにはサード パーティ製のシリアル to USB ケーブル が必要です。ご使用のオペレーティング システムに必要な USB シリアル ドライバを必ずインス トールしてください。次のシリアル設定を使用します。
  - ・9600 ボー
  - •8データビット
  - •パリティなし
  - •1ストップビット

### FXOS CLI に接続します。

ステップ2 ASA に接続します。 connect asa

例:

```
firepower-2100# connect asa
Attaching to Diagnostic CLI ... Press 'Ctrl+a then d' to detach.
Type help or '?' for a list of available commands.
ciscoasa>
```

ステップ3 FXOS コンソールに戻るには、Ctrl+a、d と入力します。

# データ インターフェイスでの FXOS の管理アクセスの設定

データインターフェイスから Firepower 2100 の FXOS を管理する場合、SSH、HTTPS、および SNMPアクセスを設定できます。この機能は、デバイスをリモート管理する場合、および管理1/1 を隔離されたネットワークに維持する場合に役立ちます。継続してローカル アクセスで管理1/1 を使用できます。1 つのゲートウェイしか指定できないため、ASA データインターフェイスへの トラフィック転送用に同時に FXOS の管理1/1 からのリモート アクセスを許可することはできま せん。デフォルトでは、FXOS 管理ゲートウェイは ASA への内部パスです。

ASAは、FXOSアクセスに非標準ポートを使用します。標準ポートは同じインタフェースでASA が使用するため予約されています。ASAがFXOSにトラフィックを転送するときに、非標準の宛 先ポートはプロトコルごとにFXOSポートに変換されます(FXOSのHTTPSポートは変更しませ ん)。パケット宛先IPアドレス(ASAインターフェイスIPアドレス)も、FXOSで使用する内 部アドレスに変換されます。送信元アドレスは変更されません。トラフィックを返す場合、ASA は自身のデータルーティングテーブルを使用して正しい出力インターフェイスを決定します。管 理アプリケーションのASAデータIPアドレスにアクセスする場合、FXOSユーザ名を使用してロ グインする必要があります。ASAユーザ名はASA管理アクセスのみに適用されます。

ASA データインターフェイスでFXOS 管理トラフィック開始を有効にすることもできます。これ は、たとえば、SNMPトラップ、NTPとDNSのサーバアクセスなどに必要です。デフォルトで は、FXOS 管理トラフィック開始は、DNS および NTPのサーバ通信(スマート ソフトウェア ラ イセンシング通信で必要)用の ASA 外部インターフェイスで有効になっています。

#### はじめる前に

- シングルコンテキストモードのみ。
- ・ASA 管理専用インターフェイスは除外します。
- ASA データインターフェイスに VPN トンネルを使用して、FXOS に直接アクセスすること はできません。SSHの回避策として、ASA に VPN 接続し、ASA CLI にアクセスし、connect fxos コマンドを使用して FXOS CLI にアクセスします。SSH、HTTPS、および SNMPv3 は暗 号化できるため、データインターフェイスへの直接接続は安全です。

### 手順

- ステップ1 ASDM で、[Configuration] > [Firewall] > [Advanced] > [FXOS Remote Management] を選択します。
- ステップ2 FXOS リモート管理を有効にします。
  - a) ナビゲーション ウィンドウで、[HTTPS]、[SNMP]、または [SSH] を選択します。
  - b) [Add] をクリックし、管理を許可する [Interface] を設定し、接続を許可する [IP Address] を設定し、[OK] をクリックします。 プロトコルタイプごとに複数のエントリを作成できます。以下のデフォルト値を使用しない場合は、[Port] を設定します。
    - •HTTPS デフォルトポート:3443

- SNMP デフォルト ポート: 3061
- •SSH デフォルト ポート: 3022
- ステップ3 FXOS が ASA インターフェイスから管理接続を開始できるようにします。
  - a) ナビゲーション ウィンドウで [FXOS Traffic Initiation] を選択します。
  - b) [Add] をクリックし、FXOS 管理トラフィックを送信する必要がある ASA インターフェイスを 有効にします。デフォルトでは、外部インターフェイスは有効になっています。
- **ステップ4** [Apply] をクリックします。
- **ステップ5** Firepower Chassis Manager に接続します(デフォルトでは、https://192.168.45.45、ユーザ名: admin、 パスワード: Admin123)。
- **ステップ6** [Platform Settings] タブをクリックし、[SSH]、[HTTPS]、または [SNMP] を有効にします。 SSH と HTTPS はデフォルトで有効になっています。
- ステップ7 [Platform Settings] タブで、管理アクセスを許可するように [Access List] を設定します。デフォルトでは、SSH および HTTPS は管理 1/1 192.168.45.0 ネットワークのみを許可します。ASA の [FXOS Remote Management] 設定で指定したアドレスを許可する必要があります。

# SSH を使用した FXOS への接続

デフォルトの IP アドレス 192.168.45.45 を使用して管理 1/1 の FXOS に接続できます。リモート管 理を設定する場合(データインターフェイスでの FXOS の管理アクセスの設定、(14ページ))、 非標準ポート(デフォルトでは 3022)でデータ インターフェイス IP アドレスに接続することも できます。

SSH を使用して ASA に接続するには、まず、ASA の一般的な操作の設定ガイドに従って SSH ア クセスを設定する必要があります。

ASA CLI から FXOS、およびその逆方向に接続することができます。

FXOS は最大8個のSSH 接続を許可します。

### はじめる前に

管理 IP アドレスを変更するには、FXOS 管理 IP アドレスまたはゲートウェイの変更, (16 ページ)を参照してください。

#### 手順

ステップ1 管理 1/1 に接続している管理コンピュータで、管理 IP アドレスに SSH 接続します(デフォルトでは、https://192.168.45.45、ユーザ名: admin、パスワード: Admin123)。
 任意のユーザ名でログインできます(ユーザの追加,(45 ページ)を参照)。リモート管理を設定する場合、ASA データインターフェイス IP にポート 3022(デフォルトのポート)で SSH 接続します。

ステップ2 ASA CLI に接続します。 connect asa

#### connect asa

FXOS CLI に戻るには、Ctrl+a、d と入力します。

例:

firepower-2100# connect asa
Attaching to Diagnostic CLI ... Press 'Ctrl+a then d' to detach.
Type help or '?' for a list of available commands.
ciscoasa>

**ステップ3** ASA に SSH 接続する場合(ASA で SSH アクセスを設定した後)、FXOS CLI に接続します。 connect fxos

> FXOS への認証を求められます。デフォルトのユーザ名: admin およびパスワード: Admin123 を 使用します。ASA CLI に戻るには、exit と入力するか、または Ctrl-Shift-6、x と入力します。

#### 例:

ciscoasa# connect fxos Connecting to fxos. Connected to fxos. Escape character sequence is 'CTRL-^X'.

FXOS 2.2(2.32) kp2110

kp2110 login: admin Password: Admin123 Last login: Sat Jan 23 16:20:16 UTC 2017 on pts/1 Successful login attempts for user 'admin' : 4 Cisco Firepower Extensible Operating System (FX-OS) Software

[...]

```
kp2110#
kp2110# exit
Remote card closed command session. Press any key to continue.
Connection with fxos terminated.
Type help or '?' for a list of available commands.
ciscoasa#
```

# FXOS 管理 IP アドレスまたはゲートウェイの変更

FXOS CLI から Firepower 2100 シャーシの管理 IP アドレスを変更できます。デフォルトのアドレスは 192.168.45.45 です。デフォルト ゲートウェイを変更することもできます。デフォルト ゲートウェイは 0.0.0.0 に設定されており、トラフィックを ASA に送信します。代わりに管理 1/1 ネットワークでルータを使用する場合、ゲートウェイ IP アドレスを変更します。管理接続のアクセスリストを新しいネットワークに一致するように変更する必要もあります。

通常、FXOS 管理 1/1 IP アドレスは ASA 管理 1/1 IP アドレスと同じネットワーク上にあります。 ASA の ASA IP アドレスも必ず変更してください。 はじめる前に

- 管理 IP アドレスを変更した後で、新しいアドレスを使用して Firepower Chassis Manager および SSH 接続を再確立する必要があります。
- DHCP サーバはデフォルトでは管理 1/1 で有効になっているため、管理 IP アドレスを変更す る前に DHCP を無効にする必要があります。

#### 手順

- **ステップ1** コンソール ポートに接続します(ASA および FXOS の CLI アクセス, (13 ページ)を参照)。 接続が失われないようにするために、コンソールに接続することをお勧めします。
- **ステップ2** DHCP サーバを無効にします。

scope system

scope services

disable dhcp-server

### commit-buffer

管理 IP アドレスを変更した後で、新しいクライアント IP アドレスを使用して DHCP を再び有効 にすることができます。Firepower Chassis Manager で DHCP サーバを有効および無効にすることも できます([Platform Settings] > [DHCP])。

### 例:

firepower-2100# scope system
firepower-2100 /system # scope services
firepower-2100 /system/services # disable dhcp-server
firepower-2100 /system/services\* # commit-buffer

- **ステップ3** IPv4 管理 IP アドレス、および必要に応じてゲートウェイを設定します。
  - a) fabric-interconnect a のスコープを設定します。 scopefabric-interconnecta

#### 例:

firepower-2100# scope fabric-interconnect a
firepower-2100 /fabric-interconnect #

b) 現在の管理 IP アドレスを表示します。 show

### 例:

firepower-2100 /fabric-interconnect # show

```
Fabric Interconnect:

ID OOB IP Addr OOB Gateway OOB Netmask OOB IPv6 Address OOB IPv6 Gateway

Prefix Operability
```

A 192.168.45.45 0.0.0.0 0.0.0.0 :: :: ::

c) 新しい管理 IP アドレス、および必要に応じて新しいデフォルト ゲートウェイを設定します。 setout-of-band staticip *ip address* network maskgw gateway *ip address* 

現在設定されているゲートウェイを維持するには、gwキーワードを省略します。同様に既存の管理IPアドレスを維持したままゲートウェイを変更するには、ipキーワードとnetmaskキーワードを省略します。

#### 例:

```
firepower-2100 /fabric-interconnect # set out-of-band static ip 192.168.4.1 netmask
255.255.255.0
Warning: When committed, this change may disconnect the current CLI session
firepower-2100 /fabric-interconnect* #
```

- **ステップ4** IPv6 管理 IP アドレスとゲートウェイを設定します。
  - a) fabric-interconnect a のスコープ、次に IPv6 設定のスコープを設定します。 scopefabric-interconnecta

### scopeipv6-config

#### 例:

```
firepower-2100# scope fabric-interconnect a
firepower-2100 /fabric-interconnect # scope ipv6-config
firepower-2100 /fabric-interconnect/ipv6-config #
```

b) 現在の管理 IPv6 アドレスを表示します。 show ipv6-if

#### 例:

```
firepower-2100 /fabric-interconnect/ipv6-config # show ipv6-if
```

| Management IPv6 Interface: |        |              |
|----------------------------|--------|--------------|
| IPv6 Address               | Prefix | IPv6 Gateway |
|                            |        |              |
| ::                         | ::     | ::           |

c) 新しい管理 IPv6 アドレスとゲートウェイを設定します。 Firepower-chassis /fabric-interconnect/ipv6-config # setout-of-band staticipv6 ipv6\_addressipv6-prefix prefix lengthipv6-gw gateway address

現在設定されているゲートウェイを維持するには、ipv6-gw キーワードを省略します。同様に 既存の管理 IP アドレスを維持したままゲートウェイを変更するには、ipv6 キーワードと ipv6-prefix キーワードを省略します。

#### 例:

firepower-2100 /fabric-interconnect/ipv6-config # set out-of-band static ipv6 2001:DB8::34
ipv6-prefix 64 ipv6-gw 2001:DB8::1

```
firepower-2100 /fabric-interconnect/ipv6-config* #
```

**ステップ5** HTTPS、SSH、および SNMP のアクセス リストを設定して、新しいネットワークからの管理接続 を可能にします。

scope system

scope services

IPv4 の場合

enterip-block ip\_address prefix [http | snmp | ssh]

IPv6 の場合

enteripv6-block *ipv6\_address prefix* [https | snmp | ssh]

IPv4 の場合、すべてのネットワークを許可するには 0.0.0 とプレフィックス 0 を入力します。 IPv6 の場合、すべてのネットワークを許可するには :: とプレフィックス 0 を入力します。Firepower Chassis Manager でアクセスリストを追加することもできます([Platform Settings]>[Access List])。

### 例:

```
firepower-2100# scope system
firepower-2100 /system # scope services
firepower-2100 /system/services # enter ip-block 192.168.4.0 24 https
firepower-2100 /system/services/ip-block* # exit
firepower-2100 /system/services/ip-block* # exit
firepower-2100 /system/services/ip-block* # exit
firepower-2100 /system/services* # enter ip-block 192.168.4.0 24 snmp
firepower-2100 /system/services* # enter ip-block 192.168.4.0 24 snmp
firepower-2100 /system/services* # enter ip-block 2001:DB8:: 64 https
firepower-2100 /system/services* # enter ipv6-block 2001:DB8:: 64 snmp
firepower-2100 /system/services* # enter ipv6-block 2001:DB8:: 64 snmp
firepower-2100 /system/services* # enter ipv6-block 2001:DB8:: 64 snmp
firepower-2100 /system/services* # enter ipv6-block 2001:DB8:: 64 snmp
firepower-2100 /system/services* # enter ipv6-block 2001:DB8:: 64 snmp
firepower-2100 /system/services* # enter ipv6-block 2001:DB8:: 64 snmp
firepower-2100 /system/services* # enter ipv6-block 2001:DB8:: 64 snmp
firepower-2100 /system/services* # enter ipv6-block 2001:DB8:: 64 snmp
firepower-2100 /system/services* # enter ipv6-block 2001:DB8:: 64 snmp
firepower-2100 /system/services* # enter ipv6-block 2001:DB8:: 64 snmp
firepower-2100 /system/services* # enter ipv6-block 2001:DB8:: 64 snmp
firepower-2100 /system/services* # enter ipv6-block 2001:DB8:: 64 snmp
firepower-2100 /system/services* # enter ipv6-block 2001:DB8:: 64 snmp
firepower-2100 /system/services* # enter ipv6-block 2001:DB8:: 64 snmp
firepower-2100 /system/services* # enter ipv6-block 2001:DB8:: 64 snmp
firepower-2100 /system/services* # enter ipv6-block 2001:DB8:: 64 snmp
firepower-2100 /system/services* # enter ipv6-block 2001:DB8:: 64 snmp
firepower-2100 /system/services* # enter ipv6-block 2001:DB8:: 64 snmp
firepower-2100 /system/services* # enter ipv6-block 2001:DB8:: 64 snmp
firepower-2100 /system/services* # enter ipv6-block 2001:DB8:: 64 snmp
firepower-2100 /system/services* # enter ipv6-block* # exit
firepower-2100 /system/services* # enter ipv6-block* # exit
firep
```

ステップ6 (任意) IPv4 DHCP サーバを再び有効にします。

scope system

#### scope services

enable dhcp-server start ip address end ip address

Firepower Chassis Manager で DHCP サーバを有効および無効にすることもできます([Platform Settings] > [DHCP])。

#### 例:

```
firepower-2100# scope system
firepower-2100 /system # scope services
firepower-2100 /system/services # enable dhcp-server 192.168.4.10 192.168.4.20
```

```
ステップ1 設定を保存します。
```

commit-buffer

例:

firepower-2100 /system/services\* # commit-buffer

```
次の例では、IPv4 管理インターフェイスとゲートウェイを設定します。
firepower-2100# scope fabric-interconnect a
firepower-2100 /fabric-interconnect # show
Fabric Interconnect:
   TD OOB TP Addr
                       OOB Gateway
                                      OOB Netmask
                                                    OOB IPv6 Address OOB IPv6 Gateway
 Prefix Operability
   -----
 _____
   A 192.168.2.112
                        192.168.2.1
                                       255.255.255.0 2001:DB8::2
                                                                     2001:DB8::1
  64
       Operable
firepower-2100 /fabric-interconnect # set out-of-band static ip 192.168.2.111 netmask
255.255.255.0 gw 192.168.2.1
Warning: When committed, this change may disconnect the current CLI session
firepower-2100 /fabric-interconnect* # commit-buffer
firepower-2100 /fabric-interconnect #
次の例では、IPv6 管理インターフェイスとゲートウェイを設定します。
firepower-2100# scope fabric-interconnect a
firepower-2100 /fabric-interconnect # scope ipv6-config
firepower-2100 /fabric-interconnect/ipv6-config # show ipv6-if
Management IPv6 Interface:
                                               IPv6 Gateway
   IPv6 Address
                                     Prefix
    _____
                                     -----
   2001:DB8::2
                                      64
                                                2001:DB8::1
firepower-2100 /fabric-interconnect/ipv6-config # set out-of-band static ipv6 2001:DB8::2
ipv6-prefix 64 ipv6-gw 2001:DB8::1
firepower-2100 /fabric-interconnect/ipv6-config* # commit-buffer
firepower-2100 /fabric-interconnect/ipv6-config #
```

# 次のステップ

- ASA の設定を続行するには、「Navigating the Cisco ASA Series Documentation」でソフトウェ アバージョンに応じたマニュアルを参照してください。
- シャーシを設定するには、「Firepower Chassis Manager の設定, (21 ページ)」を参照して ください。

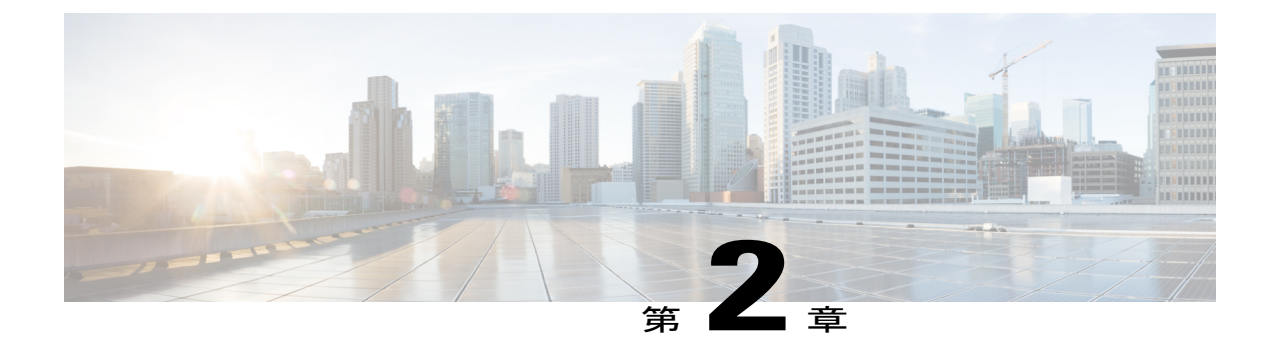

# Firepower Chassis Manager の設定

Firepower 2100 は、デバイスの基本的な動作を制御するために FXOS を実行します。GUI の Firepower Chassis Manager または FXOS CLI を使用してこれらの機能を設定できます。このマニュ アルでは Firepower Chassis Manager について説明します。すべてのセキュリティ ポリシーおよび その他の動作は、ASA OS で設定される(CLI または ASDM を使用)ことに注意してください。

- 概要, 21 ページ
- インターフェイス, 23 ページ
- 論理デバイス, 25 ページ
- Platform Settings, 26  $\sim \vec{v}$
- ・システムアップデート,41ページ
- User Management,  $42 \sim \checkmark$

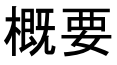

[Overview] タブで、Firepower 2100 のステータスを簡単にモニタできます。[Overview] タブには次の要素が表示されます。

- Device Information: [Overview] タブの上部には Firepower 2100 に関する次の情報が表示されます。
  - Chassis name:シャーシに割り当てられた名前を表示します。デフォルトでは、名前は firepower-modelです(例:firepower-2140)。この名前が CLI プロンプトに表示されま す。シャーシ名を変更するには、FXOS CLI scope system / set name コマンドを使用しま す。
  - 。IP address:シャーシに割り当てられた管理 IP アドレスを表示します。
  - <sup>°</sup> Model: Firepower 2100 モデルを表示します。
  - 。Version:シャーシで実行されている ASA のバージョン番号を表示します。

- °Operational State:シャーシの動作可能ステータスを表示します。
- 。Chassis uptime:システムが最後に再起動されてからの経過時間を表示します。
- 。[Uptime Information] アイコン:アイコンにカーソルを合わせると、シャーシおよびASA セキュリティエンジンの稼働時間を表示します。
- Visual Status Display: [Device Information] セクションの下にはシャーシが視覚的に表示されて、搭載されているコンポーネントとそれらの全般ステータスを示します。[Visual Status Display]に表示されるポートにカーソルを合わせると、インターフェイス名、速度、タイプ、管理状態、動作状態などの追加情報が表示されます。
- Detailed Status Information: [Visual Status Display]の下に表示されるテーブルで、シャーシの 詳細なステータス情報を含みます。ステータス情報は、[Faults]、[Interfaces]、[Devices]、 [Inventory]の各セクションに分かれています。これらの各セクションの概要をテーブルの上 に表示できます。さらに確認する情報の概要エリアをクリックするとそれぞれの詳細を表示 できます。

システムは、シャーシに関する次の詳細なステータス情報を表示します。

°Faults:システムで発生した障害をリスト表示します。障害は[Critical]、[Major]、 [Minor]、[Warning]、[Info]という重大度でソートされます。リストされた各障害について、重大度、障害の説明、原因、発生回数、最後の発生日時を確認できます。障害が確認済みかどうかもわかります。

いずれかの障害をクリックして、詳細を表示したり、その障害を確認済みにしたりする ことができます。

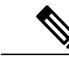

- (注) 障害の根本原因が解消されると、その障害は次のポーリング間隔中にリストから自動的にクリアされます。特定の障害に対処する場合、現在処理中であることが他のユーザにわかるように、その障害を確認済みにすることができます。
- Interfaces:システムにインストールされているインターフェイスをリスト表示し、イン ターフェイス名、動作ステータス、管理ステータス、受信したバイト数、送信したバイ ト数を示します。

いずれかのインターフェイスをクリックすると、過去15分間にそのインターフェイス が入出力したバイト数がグラフィック表示されます。

- <sup>°</sup> Devices: ASA を表示し、詳細(デバイス名、デバイス状態、アプリケーション、動作 状態、管理状態、イメージバージョン、および管理 IP アドレス)を示します。
- <sup>•</sup> Inventory:シャーシに搭載されているコンポーネントをリスト表示し、それらのコン ポーネントの関連情報([component]名、コアの数、設置場所、動作ステータス、運用 性、キャパシティ、電源、温度、シリアル番号、モデル番号、製品番号、ベンダー)を 示します。

# インターフェイス

FXOS で物理インタフェースを管理できます。インターフェイスを使用するには、インターフェ イスを FXOS で物理的に有効にし、ASA で論理的に有効にする必要があります。

Firepower 2100 は、デフォルトで有効になっているジャンボ フレームをサポートします。最大 MTU は 9184 です。

管理インターフェイスの詳細については、ASA と FXOS の管理, (2ページ)を参照してください。

# インターフェイスの設定

インターフェイスを物理的に有効および無効にすること、およびインターフェイスの速度とデュ プレックスを設定することができます。インターフェイスを使用するには、インターフェイスを FXOS で物理的に有効にし、ASA で論理的に有効にする必要があります。

### 手順

- **ステップ1** [Interfaces] タブをクリックします。
- **ステップ2** インターフェイスを有効または無効にするには、[Admin State] スライダをクリックします。チェッ クマークは有効であることを示し、X は無効であることを示します。
  - (注) 管理 1/1 インターフェイスは、このテーブルで [MGMT] として表示されま す。
- ステップ3 速度またはデュプレックスを編集するインターフェイスの[Edit]鉛筆アイコンをクリックします。
   (注) 管理 1/1 インターフェイスを有効または無効にすることのみが可能です。そのプロパティを編集することはできません。
- ステップ4 インターフェイスを有効にするには [Enable] チェックボックスをオンにします。
- ステップ5 [Admin Speed] ドロップダウン リストで、インターフェイスの速度を選択します。
- **ステップ6** [Auto Negotiation] で [Yes] または [No] のオプション ボタンをクリックします。
- ステップ7 [Admin Duplex] ドロップダウン リストで、インターフェイスのデュプレックスを選択します。
- **ステップ8** [OK] をクリックします。

# **EtherChannel**の追加

EtherChannel (別名ポートチャネル) には、タイプと速度が同じ最大 16 個のメンバー インター フェイスを含めることができます。

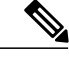

(注)

EtherChannel メンバー ポートは ASA に表示されますが、EtherChannel およびポート メンバー シップは FXOS でのみ設定できます。

## はじめる前に

Firepower 2100 は、アクティブまたはオンの Link Aggregation Control Protocol (LACP) モードで EtherChannel をサポートします。デフォルトでは、LACP モードはアクティブに設定されていま す。CLI でモードをオンに変更できます。最適な互換性を得るために、接続スイッチ ポートをア クティブ モードに設定することを推奨します。

### 手順

- **ステップ1** [Interfaces] タブをクリックします。
- **ステップ2** インターフェイス テーブルの上の [Add Port Channel] をクリックします。
- ステップ3 [Port Channel ID] フィールドに、ポートチャネルの ID を入力します。有効な値は、1~47 です。
- ステップ4 ポート チャネルを有効にするには、[Enable] チェックボックスをオンにします。 [Type] ドロップダウン リストは無視します。使用可能なタイプは [Data] のみです。
- ステップ5 [Admin Speed] ドロップダウン リストで、すべてのメンバー インターフェイスの速度を選択します。 その速度(および選択したその他の設定)に対応していないインターフェイスを選択すると、可能な範囲で最速の速度が自動的に適用されます。
- **ステップ6** すべてのメンバーインターフェイスについて、[Auto Negotiation] で [Yes] または [No] のオプショ ンボタンをクリックします。
- **ステップ7** [Admin Duplex] ドロップダウンリストで、すべてのメンバーインターフェイスのデュプレックス を選択します。
- ステップ8 [Available Interface] リストで、追加するインターフェイスを選択し、[Add Interface] をクリックします。
   同じタイプと速度の最大 16 のインターフェイスを追加できます。チャネル グループに追加された最初のインターフェイスによって、正しいタイプと速度が決まります。
  - ヒント 複数のインターフェイスを一度に追加できます。複数の個別インターフェイスを選択するには、Ctrlキーを押しながら目的のインターフェイスをクリックします。一連のインターフェイスを選択するには、その範囲の最初のインターフェイスを選択し、Shiftキーを押しながら最後のインターフェイスをクリックして選択します。
- **ステップ9** [OK] をクリックします。

# モニタリング インターフェイス

[Interfaces] タブで、シャーシにインストールされているインターフェイスのステータスを表示で きます。下部のセクションには、Firepowerシャーシにインストールされているインターフェイス の表が表示されます。上部のセクションには、Firepowerシャーシにインストールされているイン ターフェイスが視覚的に表示されます。上部セクションでいずれかのインターフェイスにカーソ ルを合わせると、そのインターフェイスに関する追加情報が表示されます。

インターフェイスは現在のステータスを示すために色分けされています。

- •緑:動作状態は[Up]です。
- 濃い灰色:管理状態は [Disabled] です。
- 赤:動作状態は [Down] です。
- •淡い灰色:SFP がインストールされていません。

# 論理デバイス

[Logical Devices] ページには、ASA に関する情報とステータスが表示されます。スライダを使用して、トラブルシューティングのために ASA を無効または有効にすることもできます(チェック マークは有効であることを示し、X は無効であることを示します)。

ASA のヘッダーには [Status] が表示されます。

- •[ok]:論理デバイスの設定は完了しています。
- [incomplete-configuration]: 論理デバイス設定は未完了です。

論理デバイス領域にも ASA の詳細な [Status] が表示されます。

- [Online]: ASA は実行中および動作中です。
- [Offline]: ASA は停止中で、動作不能です。
- [Installing]: ASA のインストールが進行中です。
- [Not Installed] : ASA はインストールされていません。
- [Install Failed]: ASA のインストールに失敗しました。
- [Starting]: ASA は起動中です。
- •[Start Failed]: ASA の起動に失敗しました。
- •[Started]: ASA は正常に起動し、アプリケーション エージェントのハートビートを待機して います。
- [Stopping]: ASA は停止処理中です。
- [Stop Failed] : ASA をオフラインにできませんでした。

- [Not Responding]: ASA は応答していません。
- •[Updating]: ASA ソフトウェアのアップグレードが進行中です。
- •[Update Failed]: ASA ソフトウェアのアップグレードに失敗しました。
- [Update Succeeded]: ASA ソフトウェアのアップグレードに成功しました。

# **Platform Settings**

[Platform Settings] タブでは、時間や管理アクセスなどの FXOS の基本的な操作を設定できます。

# NTP:時刻の設定

手動でクロックを設定することも、NTP サーバを使用する(推奨)こともできます。最大4台の NTP サーバを設定できます。

## はじめる前に

- NTP は、デフォルトでは次の Cisco NTP サーバで設定されます: 0.sourcefire.pool.ntp.org、 1.sourcefire.pool.ntp.org、 2.sourcefire.pool.ntp.org。
- NTP サーバのホスト名を使用する場合は、DNS サーバを設定する必要があります。DNS: DNS サーバの設定, (39ページ)を参照してください。

## 手順

- **ステップ1** [Platform Settings] タブをクリックし、左側のナビゲーションで [NTP] をクリックします。 [Time Synchronization] タブがデフォルトで選択されています。
- **ステップ2** NTP サーバを使用するには:
  - a) [Use NTP Server] オプション ボタンをクリックします。
  - b) [Add] をクリックして、IP アドレスまたはホスト名で最大4つのNTP サーバを識別します。 NTP サーバのホスト名を使用する場合は、この手順の後半でDNS サーバを設定します。
- ステップ3 手動で時刻を設定するには:
  - a) [Set Time Manually] オプション ボタンをクリックします。
  - b) [Date] ドロップダウンリストをクリックしてカレンダーを表示し、そのカレンダーで使用可能 なコントロールを使用して日付を設定します。
  - c)対応するドロップダウンリストを使用して、時刻を時間、分、および[AM/PM]で指定します。
- ステップ4 [Current Time] タブをクリックし、[Time Zone] ドロップダウン リストからシャーシに適したタイム ゾーンを選択します。
- **ステップ5** [Save (保存)]をクリックします。

(注) システム時刻の変更に10分以上かかると、自動的にログアウトされ、Firepower Chassis Manager への再ログインが必要になります。

# SSH: SSH の設定

次の手順では、FirepowerシャーシへのSSHアクセスを有効または無効にする方法、およびシャー シをSSHクライアントとして有効にする方法について説明します。SSHサーバとクライアントは デフォルトで有効になっています。

## はじめる前に

### 手順

- ステップ1 [Platform Settings] > [SSH] > [SSH Server] を選択します。
- **ステップ2** Firepower シャーシへの SSH アクセスを SSH サーバが提供できるようにするには、[Enable SSH] チェックボックスをオンにします。
- **ステップ3** サーバの [Encryption Algorithm] について、許可される暗号化アルゴリズムごとにチェックボック スをオンにします。
- ステップ4 サーバの [Key Exchange Algorithm] について、許可される Diffie-Hellman (DH) キー交換ごとに チェックボックスをオンにします。 DHキー交換は、いずれかの当事者単独では決定できない共有秘密を提供します。キー交換は署名 とホストキーを組み合わせてホスト認証を提供します。このキー交換方式により、明示的なサー バ認証が可能となります。DH キー交換方法の使用方法の詳細については、RFC 4253 を参照して ください。
- **ステップ5** サーバの [Mac Algorithm] について、許可される整合性アルゴリズムごとにチェックボックスをオンにします。
- ステップ6 サーバの [Host Key] について、RSA キーペアのモジュラス サイズを入力します。 モジュラス値(ビット単位)は、1024 ~ 2048 の範囲内の 8 の倍数です。指定するキー係数のサ イズが大きいほど、RSA キーペアの生成にかかる時間は長くなります。値は 2048 にすることを お勧めします。
- ステップ7 サーバの [Volume Rekey Limit] について、FXOS がセッションを切断するまでにその接続で許可さ れるトラフィックの量を KB 単位で設定します。
- **ステップ8** サーバの [Time Rekey Limit] について、FXOS がセッションを切断するまでに SSH セッションがア イドルであることができる時間を分単位で設定します。
- **ステップ9** [Save (保存)] をクリックします。
- ステップ10 [SSH Client] タブをクリックして、FXOS シャーシの SSH クライアントをカスタマイズします。
- **ステップ11** [Strict Host Keycheck] について、[enable]、[disable]、または [prompt] を選択して、SSH ホストキー チェックを制御します。

- enable: FXOS が認識するホスト ファイルにそのホスト キーがまだ存在しない場合、接続は 拒否されます。 FXOS CLI でシステム スコープまたはサービス スコープの enter ssh-host コ マンドを使用して、手動でホストを追加する必要があります。
- prompt:シャーシにまだ格納されていないホストキーを許可または拒否するように求められます。
- disable: (デフォルト) シャーシは過去に保存されたことがないホストキーを自動的に許可 します。
- **ステップ12** クライアントの [Encryption Algorithm] について、許可される暗号化アルゴリズムごとにチェック ボックスをオンにします。
- ステップ13 クライアントの [Key Exchange Algorithm] について、許可される Diffie-Hellman (DH) キー交換ご とにチェックボックスをオンにします。
   DHキー交換は、いずれかの当事者単独では決定できない共有秘密を提供します。キー交換は署名 とホストキーを組み合わせてホスト認証を提供します。このキー交換方式により、明示的なサー バ認証が可能となります。DH キー交換方法の使用方法の詳細については、RFC 4253 を参照して ください。
- ステップ14 クライアントの[Mac Algorithm]について、許可される整合性アルゴリズムごとにチェックボック スをオンにします。
- ステップ15 クライアントの [Volume Rekey Limit] について、FXOS がセッションを切断するまでにその接続で 許可されるトラフィックの量を KB 単位で設定します。
- ステップ16 クライアントの[Time Rekey Limit]について、FXOS がセッションを切断するまでにSSHセッションがアイドルであることができる時間を分単位で設定します。
- **ステップ17** [Save (保存)] をクリックします。

# **SNMP**

Firepower シャーシに Simple Network Management Protocol (SNMP) を設定するには、[SNMP] ページを使用します。

## SNMP の概要

SNMP は、アプリケーション層プロトコルであり、SNMP マネージャと SNMP エージェントとの 通信に使用されるメッセージフォーマットを提供します。SNMP では、ネットワーク内のデバイ スのモニタリングと管理に使用する標準フレームワークと共通言語が提供されます。

SNMP フレームワークは3つの部分で構成されます。

SNMPマネージャ:SNMPを使用してネットワークデバイスのアクティビティを制御し、モニタリングするシステム

- SNMP エージェント: Firepower シャーシ内のソフトウェア コンポーネントで、Firepower シャーシのデータを維持し、必要に応じてそのデータを SNMP マネージャに送信します。 Firepower シャーシには、エージェントと一連の MIB が含まれています。
- ・管理情報ベース(MIB): SNMP エージェント上の管理対象オブジェクトのコレクション。

Firepower シャーシは、SNMPv1、SNMPv2c、および SNMPv3 をサポートします。SNMPv1 および SNMPv2c はどちらも、コミュニティベース形式のセキュリティを使用します。

### **SNMP** 通知

SNMP の重要な機能の1つは、SNMP エージェントから通知を生成できることです。これらの通知では、要求を SNMP マネージャから送信する必要はありません。通知は、不正なユーザ認証、再起動、接続の切断、隣接ルータとの接続の切断、その他の重要なイベントを表示します。

Firepower シャーシは、トラップまたはインフォームとして SNMP 通知を生成します。SNMP マネージャはトラップ受信時に確認応答を送信せず、Firepower シャーシはトラップが受信されたか どうかを確認できないため、トラップの信頼性はインフォームよりも低くなります。インフォーム要求を受信する SNMP マネージャは、SNMP 応答プロトコル データ ユニット (PDU) でメッ セージの受信を確認応答します。Firepower シャーシが PDU を受信しない場合、インフォーム要 求を再送できます。

#### SNMP セキュリティ レベルおよび権限

SNMPv1、SNMPv2c、および SNMPv3 はそれぞれ別のセキュリティモデルを表します。セキュリティモデルは、選択したセキュリティレベルと結合され、SNMP メッセージの処理中に適用されるセキュリティメカニズムを決定します。

セキュリティレベルは、SNMPトラップに関連付けられているメッセージを表示するために必要 な特権を決定します。権限レベルは、メッセージが開示されないよう保護または認証の必要があ るかどうかを決定します。サポートされるセキュリティレベルは、セキュリティモデルが設定さ れているかによって異なります。SNMPセキュリティレベルは、次の権限の1つ以上をサポート します。

- noAuthNoPriv:認証なし、暗号化なし
- authNoPriv:認証あり、暗号化なし
- authPriv:認証あり、暗号化あり

SNMPv3では、セキュリティモデルとセキュリティレベルの両方が提供されています。セキュリ ティモデルは、ユーザおよびユーザが属するロールを設定する認証方式です。セキュリティレベ ルとは、セキュリティモデル内で許可されるセキュリティのレベルです。セキュリティモデルと セキュリティレベルの組み合わせにより、SNMPパケット処理中に採用されるセキュリティメカ ニズムが決まります。

#### SNMP セキュリティ モデルとレベルのサポートされている組み合わせ

次の表に、セキュリティモデルとレベルの組み合わせの意味を示します。

| モデル | レベル          | 認証              | 暗号化 | 結果                                                                                                    |
|-----|--------------|-----------------|-----|----------------------------------------------------------------------------------------------------|
| v1  | noAuthNoPriv | コミュニティスト<br>リング | なし  | コミュニティスト<br>リングの照合を使<br>用して認証しま<br>す。                                                                                               |
| v2c | noAuthNoPriv | コミュニティスト<br>リング | なし  | コミュニティスト<br>リングの照合を使<br>用して認証しま<br>す。                                                                                               |
| v3  | noAuthNoPriv | ユーザ名            | 未対応 | ユーザ名の照合を<br>使用して認証しま<br>す。                                                                                                    |
| v3  | authNoPriv   | HMAC-SHA        | なし  | HMAC Secure Hash<br>Algorithm (SHA)<br>に基づいて認証し<br>ます。                                                                              |
| v3  | authPriv     | HMAC-SHA        | DES | HMAC-SHA アル<br>ゴリズムに基づい<br>て認証します。<br>データ暗号規格<br>(DES)の56<br>ビット暗号化、お<br>よび暗号ブロック<br>連鎖(CBC)DES<br>(DES-56)標準に<br>基づいた認証を提<br>供します。 |

#### 表 1: SNMP セキュリティ モデルおよびセキュリティ レベル

## SNMPv3 セキュリティ機能

SNMPv3 は、ネットワーク経由のフレームの認証と暗号化を組み合わせることによって、デバイ スへのセキュアアクセスを実現します。SNMPv3 は、設定済みユーザによる管理動作のみを許可 し、SNMPメッセージを暗号化します。SNMPv3 ユーザベース セキュリティ モデル (USM) は SNMPメッセージレベル セキュリティを参照し、次のサービスを提供します。

メッセージの完全性:メッセージが不正な方法で変更または破壊されていないことを保証します。また、データシーケンスが、通常発生するものよりも高い頻度で変更されていないことを保証します。

- メッセージ発信元の認証:受信データを発信したユーザのアイデンティティが確認されたことを保証します。
- ・メッセージの機密性および暗号化:不正なユーザ、エンティティ、プロセスに対して情報を 利用不可にしたり開示しないようにします。

### SNMP サポート

Firepower シャーシは SNMP の次のサポートを提供します。

### MIB のサポート

Firepower シャーシは MIB への読み取り専用アクセスをサポートします。

#### SNMPv3 ユーザの認証プロトコル

Firepower シャーシは、SNMPv3 ユーザのHMAC-SHA-96 (SHA) 認証プロトコルをサポートします。

### SNMPv3 ユーザの AES プライバシー プロトコル

SHA ベースの認証に加えて、Firepower シャーシは AES-128 ビット Advanced Encryption Standard を使用したプライバシーも提供します。Firepower シャーシは、プライバシーパスワードを使用して 128 ビット AES キーを生成します。AES プライバシー パスワードは最小で 8 文字です。パス フレーズをクリア テキストで指定する場合、最大 80 文字を指定できます。

# **SNMP**を設定します。

SNMP を有効にし、トラップおよび SNMPv3 ユーザを追加します。

## 手順

- **ステップ1** [Platform Settings] > [SNMP] を選択します。
- **ステップ2** [SNMP] 領域で、次のフィールドに入力します。

| 名前                     | 説明                                                              |
|------------------------|-----------------------------------------------------------------|
| [Admin State] チェックボックス | SNMP が有効化かディセーブルか。システムに SNMP サーバとの統合が含まれる場合にだけこのサービスをイネーブルにします。 |
| [Port] フィールド           | Firepower シャーシが SNMP ホストと通信するためのポート。<br>デフォルト ポートは変更できません。      |

| 名前                             | 説明                                                                                                    |
|--------------------------------|----------------------------------------------------------------------------------------------------|
| [Community/Username] フィール<br>ド | Firepower シャーシが SNMP ホストに送信するトラップメッセー<br>ジに含める、デフォルトの SNMP v1 または v2c コミュニティ名<br>あるいは SNMP v3 ユーザ名。                                                                         |
|                                | 1~32文字の英数字文字列を入力します。@(アットマーク)、<br>\(バックスラッシュ)、"(二重引用符)、?(疑問符)または<br>空欄スペースは使用しないでください。デフォルトは public で<br>す。                                                                 |
|                                | [Community/Username] フィールドがすでに設定されている場合、<br>空白フィールドの右側のテキストは[Set: Yes]を読み取ることに<br>注意してください。[Community/Username] フィールドに値が入<br>力されていない場合、空白フィールドの右側のテキストは[Set:<br>No]を読み取ります。 |
| [System Administrator Name]    | SNMP 実装の担当者の連絡先。                                                                                                    |
| フィールド                          | 電子メールアドレス、名前、電話番号など、255 文字までの文<br>字列を入力します。                                                                                                    |
| [Location] フィールド               | SNMP エージェント(サーバ)が実行するホストの場所。                                                                                                    |
|                                | 最大 510 文字の英数字を入力します。                                                                                                    |

- ステップ3 [SNMP Traps] 領域で、[Add] をクリックします。
- ステップ4 [Add SNMP Trap] ダイアログボックスで、次のフィールドに値を入力します。

| 名前                             | 説明                                                                                                    |
|--------------------------------|----------------------------------------------------------------------------------------------------|
| [Host Name] フィールド              | Firepower シャーシからのトラップを受信する SNMP ホストの<br>ホスト名または IP アドレス。                                                                                 |
| [Community/Username] フィール<br>ド | Firepower シャーシが SNMP ホストに送信するトラップに含め<br>る SNMP v1 または v2 コミュニティ名あるいは SNMP v3 ユーザ<br>名。これは、SNMP サービスに設定されたコミュニティまたは<br>ユーザ名と同じである必要があります。 |
|                                | 1~32文字の英数字文字列を入力します。@(アットマーク)、<br>\(バックスラッシュ)、"(二重引用符)、?(疑問符)または<br>空欄スペースは使用しないでください。                                                   |
| [Port] フィールド                   | Firepower シャーシが SNMP ホストとのトラップの通信に使用<br>するポート。<br>1~65535 の整数を入力します。                                                                     |

I

| 名前                   | 説明                                                                                                    |
|----------------------|----------------------------------------------------------------------------------------------------|
| [Version] フィールド      | トラップに使用される SNMP バージョンおよびモデル。次のい<br>ずれかになります。                                                                                                    |
|                      | • [V1]                                                                                                    |
|                      | • V2                                                                                                    |
|                      | • V3                                                                                                    |
|                      |                                                                                                    |
| [Type] フィールド         | バージョンとして [V2] または [V3] を選択した場合に、送信す<br>るトラップのタイプ。次のいずれかになります。                                                                                               |
|                      | • Traps                                                                                                    |
|                      | • [nforms]                                                                                                    |
|                      |                                                                                                    |
|                      | [monis]                                                                                                    |
| [v3 Privilege] フィールド | バージョンとして[V3]を選択した場合に、トラップに関連付け<br>る権限。次のいずれかになります。                                                                                                    |
| [v3 Privilege] フィールド | バージョンとして[V3]を選択した場合に、トラップに関連付け<br>る権限。次のいずれかになります。<br>•[Auth]:認証あり、暗号化なし                                                                                    |
| [v3 Privilege] フィールド | <ul> <li>バージョンとして[V3]を選択した場合に、トラップに関連付ける権限。次のいずれかになります。</li> <li>• [Auth]:認証あり、暗号化なし</li> <li>• [Noauth]:認証なし、暗号化なし</li> </ul>                              |
| [v3 Privilege] フィールド | <ul> <li>バージョンとして[V3]を選択した場合に、トラップに関連付ける権限。次のいずれかになります。</li> <li>• [Auth]:認証あり、暗号化なし</li> <li>• [Noauth]:認証なし、暗号化なし</li> <li>• [Priv]:認証あり、暗号化あり</li> </ul> |

- **ステップ5** [OK] をクリックして、[Add SNMP Trap] ダイアログボックスを閉じます。
- **ステップ6** [SNMP Users] 領域で、[Add] をクリックします。
- ステップ7 [Add SNMP User] ダイアログボックスで、次のフィールドに値を入力します。

| 名前                         | 説明                                                                                       |
|----------------------------|------------------------------------------------------------------------------------------|
| [Name] フィールド               | SNMP ユーザに割り当てられるユーザ名。                                                                    |
|                            | 32文字までの文字または数字を入力します。名前は文字で始ま<br>る必要があり、_(アンダースコア)、.(ピリオド)、@(アッ<br>トマーク)、-(ハイフン)も指定できます。 |
| [Auth Type] フィールド          | 許可タイプ:[SHA]。                                                                             |
| [Use AES-128] チェックボック<br>ス | オンにすると、このユーザに AES-128 暗号化が使用されます。                                                        |
| [Password] フィールド           | このユーザのパスワード。                                                                             |
| [Confirm Password] フィールド   | 確認のためのパスワードの再入力。                                                                         |

| 名前                                  | 説明                      |
|-------------------------------------|-------------------------|
| [Privacy Password] フィールド            | このユーザのプライバシー パスワード。     |
| [Confirm Privacy Password]<br>フィールド | 確認のためのプライバシー パスワードの再入力。 |

- **ステップ8** [OK] をクリックして、[Add SNMP User] ダイアログボックスを閉じます。
- **ステップ9** [Save (保存)]をクリックします。

# **HTTPS**:ポートの変更

HTTPS サービスは、デフォルトでポート443 で有効化になります。HTTPS をディセーブルにする ことはできませんが、HTTPS 接続に使用するポートは変更できます。

## はじめる前に

ASA データインターフェイスで HTTPS アクセスを有効にする場合は、HTTPS ポートを 443 から 変更しないでください。デフォルトのポートのみがサポートされます。

## 手順

- ステップ1 [Platform Settings] > [HTTPS] を選択します。
- ステップ2 HTTPS 接続に使用するポートを [Port] フィールドに入力します。1~65535の整数を指定します。 このサービスは、デフォルトでポート 443 でイネーブルになります。
- ステップ3 [Save (保存)]をクリックします。
   指定した HTTPS ポートが Firepower シャーシに設定されます。
   HTTPS ポートを変更すると、現在のすべての HTTPS セッションが閉じられます。ユーザは、次のように新しいポートを使用して再度 Firepower Chassis Manager にログインする必要があります。
   https://<chassis mgmt ip address>:<chassis mgmt port>

<chassis\_mgmt\_ip\_address> は、初期設定時に入力した Firepower シャーシの IP アドレスまたはホ スト名で、<chassis\_mgmt\_port> は設定が完了した HTTPS ポートです。

# DHCP:管理クライアント用に DHCP サーバを設定する

管理 1/1 インターフェイスに接続しているクライアントに対して DHCP サーバを有効にすること ができます。デフォルトでは、サーバはアドレス範囲 192.168.45.10 ~ 192.168.45.12 で有効になっ

ています。管理 IP アドレスを変更する場合、DHCP を無効にする必要があります(FXOS 管理 IP アドレスまたはゲートウェイの変更,(16ページ)を参照)。その後、新しいネットワークの DHCP を再度有効にすることができます。

## 手順

- **ステップ1** [Platform Settings] > [DHCP] を選択します。
- **ステップ2** [Enable DHCP service] チェックボックスをオンにします。
- ステップ3 [Start IP] と [End IP] にアドレスを入力します。
- **ステップ4** [Save (保存)]をクリックします。

# syslog: syslog メッセージングの設定

システム ロギングは、デバイスから syslog デーモンを実行するサーバへのメッセージを収集する 方法です。中央の syslog サーバへロギングは、ログおよびアラートの集約に役立ちます。ログは、 ルーチン トラブルシューティングおよびインシデント処理の両方で役立ちます。

これらの syslog メッセージは FXOS シャーシにのみ適用されます。ASA syslog メッセージの場合、 ASA 設定でロギングを設定する必要があります。

### 手順

- ステップ1 [Platform Settings] > [Syslog] を選択します。
- ステップ2 ローカル宛先を設定します。
  - a) [Local Destinations] タブをクリックします。
  - b) 次のフィールドに入力します。

| 名前          | 説明                                                                     |
|-------------|------------------------------------------------------------------------|
| コンソール       |                                                                        |
| Admin State | コンソールに syslog メッセージを表示するには、[Enable]<br>チェックボックスをオンにします。                |
| レベル         | コンソールに表示するメッセージの最低レベルをクリックします。Firepowerシャーシにはそのレベル以上のメッセージが<br>表示されます。 |
|             | • Emergencies                                                          |
|             | • Alerts                                                               |
|             | • [Critical]                                                           |

٦

| 名前          | 説明                                                                                                    |
|-------------|----------------------------------------------------------------------------------------------------|
| Platform    | ·                                                                                                    |
| Admin State | プラットフォーム syslog は常に有効です。                                                                                      |
| レベル         | 表示するメッセージの最低レベルを選択します。Firepower<br>シャーシにはそのレベル以上のメッセージが表示されます。<br>デフォルトは [Informational] です。<br>• Emergencies |
|             | • Alerts                                                                                                    |
|             | • Critical                                                                                                    |
|             | ・エラー                                                                                                    |
|             | • Warnings                                                                                                    |
|             | Notifications                                                                                                 |
|             | • Information                                                                                                 |
|             | • Debugging                                                                                                   |
| ファイル        |                                                                                                    |
| Admin State | syslogメッセージをファイルに保存するには、[Enable]チェッ<br>クボックスをオンにします。                                                          |
| レベル         | 保存するメッセージの最低レベルを選択します。システムは<br>そのレベル以上のメッセージを保存します。                                                           |
|             | • Emergencies                                                                                                 |
|             | • Alerts                                                                                                    |
|             | • Critical                                                                                                    |
|             | ・エラー                                                                                                    |
|             | • Warnings                                                                                                    |
|             | Notifications                                                                                                 |
|             | • Information                                                                                                 |
|             | • Debugging                                                                                                   |
| 名前          | 16文字までのファイル名を設定します。                                                                                           |

| 名前  | 説明                                                                                      |
|-----|-----------------------------------------------------------------------------------------|
| サイズ | 最新のメッセージで最も古いメッセージが上書きされる前の<br>最大ファイルサイズ (バイト単位)を指定します。有効な範<br>囲は 4096 ~ 4194304 バイトです。 |

c) [Save (保存)]をクリックします。

## ステップ3 リモート宛先を設定します。

- a) [Remote Destinations] タブをクリックします。
- b) [Remote Destinations] タブで、Firepower シャーシによって生成されたメッセージを保存できる 最大3つの外部ログについて、次のフィールドに入力します。 syslog メッセージをリモート宛先に送信することで、外部 syslog サーバで利用可能なディスク 領域に応じてメッセージをアーカイブし、保存後にロギングデータを操作できます。たとえ ば、特定タイプの syslog メッセージがログに記録されたり、ログからデータが抽出されてレ ポート用の別のファイルにその記録が保存されたり、あるいはサイト固有のスクリプトを使用 して統計情報が追跡されたりした場合に、特別なアクションが実行されるように指定できま

| す。  |  |
|-----|--|
| / 0 |  |

| 名前                  | 説明                                                                      |
|---------------------|-------------------------------------------------------------------------|
| Admin State         | syslog メッセージをリモートログファイルに保存するには、<br>[Enable] チェックボックスをオンにします。            |
| レベル                 | システムに保存するメッセージの最も低いレベルを選択しま<br>す。リモートファイルにそのレベル以上のメッセージが保存<br>されます。     |
|                     | • Emergencies                                                           |
|                     | • Alerts                                                                |
|                     | • Critical                                                              |
|                     | ・エラー                                                                    |
|                     | • Warnings                                                              |
|                     | Notifications                                                           |
|                     | Information                                                             |
|                     | • Debugging                                                             |
| Hostname/IP Address | syslog サーバのホスト名または IP アドレスを設定します。                                       |
|                     | <ul><li>(注) IP アドレスではなくホスト名を使用する場合は、<br/>DNS サーバを設定する必要があります。</li></ul> |

| 名前     | 説明                                                   |
|--------|------------------------------------------------------|
| ファシリティ | ファイルメッセージのベースとして使用する syslog サーバの<br>システム ログ機能を選択します。 |
|        | • local0                                             |
|        | • local1                                             |
|        | • local2                                             |
|        | • local3                                             |
|        | • local4                                             |
|        | • local5                                             |
|        | • local6                                             |
|        | • local7                                             |
|        |                                                      |

- c) [Save (保存)]をクリックします。
- ステップ4 ローカル送信元を設定します。
  - a) [Local Sources] タブをクリックします。
  - b) 次のフィールドに入力します。

| 名前                 | 説明                                                                                              |
|--------------------|-------------------------------------------------------------------------------------------------|
| Faults Admin State | システム障害ロギングを有効化するかどうか。[Enable] チェッ<br>クボックスをオンにすると、Firepower シャーシはすべてのシ<br>ステム障害をログに記録します。       |
| Audits Admin State | 監査ロギングを有効化するかどうか。[Enable] チェックボッ<br>クスをオンにすると、Firepowerシャーシはすべての監査ログ<br>イベントをログに記録します。          |
| Events Admin State | システム イベント ロギングを有効化するかどうか。[Enable]<br>チェックボックスをオンにすると、Firepower シャーシはすべ<br>てのシステム イベントをログに記録します。 |

c) [Save (保存)]をクリックします。

# **DNS**: DNS サーバの設定

システムでホスト名のIPアドレスへの解決が必要な場合は、DNSサーバを指定する必要がありま す。最大4台のDNSサーバを設定できます。複数のDNSサーバを設定する場合、システムによ るサーバの検索順はランダムになります。

### はじめる前に

• DNS は、デフォルトでは次の OpenDNS サーバで構成されています: 208.67.222.222、 208.67.220.220。

### 手順

- ステップ1 [Platform Settings] > [DNS] を選択します。
- **ステップ2** [Enable DNS Server] チェックボックスをオンにします。
- **ステップ3** 追加する DNS サーバ(最大4台)ごとに、それぞれの IP アドレスを [DNS Server] フィールドに 入力し、[Add] をクリックします。
- ステップ4 [Save (保存)]をクリックします。
- ステップ5 [Domain Name Configuration] タブをクリックし、Firepower シャーシが非修飾名にサフィックスとして追加する [Domain name] を入力し、[Add] をクリックします。
   たとえば、ドメイン名を「example.com」に設定し、syslog サーバとして非修飾名「jupiter」を指定した場合は、Firepower シャーシによって名前が修飾されて「jupiter.example.com」となります。

# FIPSおよびコモンクライテリア:FIPSおよびコモンクライテリアモー ドの有効化

Firepower 2100 で FIPS またはコモンクライテリア (CC) モードを有効にするには、次の手順を実行します。

また、fips enable コマンドを使用して ASA で個別に FIPS モードを有効にする必要もあります。 ASA には、コモン クライテリア モードに関する個別の設定はありません。CC または UCAPL の コンプライアンスに関する追加の制限があれば、シスコのセキュリティ ポリシーのマニュアルに 従って設定する必要があります。

最初に ASA で FIPS モードを設定し、デバイスのリロードを待ってから、FXOS で FIPS モードを 設定することをお勧めします。

### 手順

- **ステップ1** [Platform Settings] > [FIPS and Common Criteria] を選択します。
- ステップ2 [Enable] チェックボックスをオンにすることにより、[FIPS] を有効にします。
- ステップ3 [Enable] チェックボックスをオンにすることにより、[Common Criteria] を有効にします。 コモン クライテリアを有効にすると、[FIPS Enable] チェックボックスはデフォルトでオンになり ます。
- ステップ4 [Save (保存)]をクリックします。
- **ステップ5** プロンプトに従ってシステムをリブートします。

# アクセス リスト:管理アクセスの設定

デフォルトでは、Firepower 2100 は、管理 1/1 192.168.45.0/24 ネットワークで、Firepower Chassis Manager への HTTPS アクセス、および SSH アクセスを許可します。他のネットワークからのアク セスを許可、または SNMP を許可する場合は、アクセスリストを追加または変更する必要があります。

IP アドレス(v4 または v6)のブロックごとに、サービスごとに最大 25 個の異なるサブネットを 設定できます。

### 手順

- ステップ1 [Platform Settings] > [Access List] を選択します。
- ステップ2 [IPv4 Access List] 領域で:
  - a) [Add] をクリックします。
  - b) 次の値を入力します。
    - •[IP Address]: IP アドレスを設定します。 すべてのネットワークを許可するには、0.0.0.0 と入力します。
    - •[Prefix Length]: サブネットマスクを設定します。 すべてのネットワークを許可するに は、0 と入力します。
    - [Protocol]: [HTTPS]、[SNMP]、または [SSH] を選択します。
  - c) [OK] をクリックします。
  - d) サービスごとにネットワークを追加するには、これらのステップを繰り返します。

## ステップ3 [IPv6 Access List] 領域で:

- a) [Add] をクリックします。
- b) 次の値を入力します。

- •[IP Address]:IP アドレスを設定します。 すべてのネットワークを許可するには、:: と入力 します。
- [Prefix Length]: プレフィックス長を設定します。 すべてのネットワークを許可するには、
   0 と入力します。
- [Protocol]: [HTTPS]、[SNMP]、または [SSH] を選択します。
- c) [OK] をクリックします。
- d) サービスごとにネットワークを追加するには、これらのステップを繰り返します。

**ステップ4** [Save (保存)] をクリックします。

# システム アップデート

この作業はスタンドアロン ASA に適用されます。フェールオーバー ペアをアップグレードする 場合は、『Cisco ASA Upgrade Guide』を参照してください。アップグレードプロセスには通常 20 ~ 30 分かかります。

ASA、ASDM、および FXOS のイメージは1つのパッケージにバンドルされています。パッケージのアップデートは FXOS によって管理されます。ASA オペレーティング システム内で ASA を アップグレードすることはできません。ASA と FXOS を個別にアップグレードすることはできま せん。常にバンドルされています。

ASDMの場合は例外です。ASAオペレーティングシステム内からアップグレードできるため、必ずしもバンドルされた ASDM イメージを使用する必要はありません。手動でアップロードする ASDM イメージは FXOS イメージ リストに表示されません。ASA から ASDM イメージを管理す る必要があります。

(注)

バンドルをアップグレードすると、同じ名前(asdm.bin)であるため、バンドル内の ASDM イメージが前の ASDM バンドルイメージを置き換えます。アップロードした別の ASDM イ メージ(たとえば、asdm-782.bin)を手動で選択した場合、バンドルアップグレード後も継続 してそのイメージを使用することになります。互換性のある ASDM バージョンを実行してい ることを確認するには、バンドルをアップグレードする前に ASDM をアップグレードするか、 または ASA バンドルをアップグレードする直前に、バンドルされた ASDM イメージ (asdm.bin)を使用するように ASA を再設定する必要があります。

## はじめる前に

アップロードするイメージがローカルコンピュータで使用可能であることを確認してください。

#### 手順

| ステップ1                      | [System] > [Updates] を選択します。<br>[Available Updates] ページに、シャーシで使用可能なパッケージのリストが表示されます。                                                                                                    |
|----------------------------|----------------------------------------------------------------------------------------------------|
| ステップ 2<br>ステップ 3<br>ステップ 4 | <ul> <li>[Upload Image] をクリックします。</li> <li>[Browse] をクリックし、アップロードするイメージを見つけて選択します。</li> <li>[Upload] をクリックします。</li> <li>選択したイメージがシャーシにアップロードされます。イメージの整合性は、新しいイメージがシャーシに追加されると自動的に確認されます。手動で確認する場合は、[Verify] (チェックマークアイコン)をクリックします。</li> </ul> |
| ステップ5<br>ステップ6             | アップグレードする ASA パッケージを選択し、[Upgrade] をクリックします。<br>インストールの続行を確定するには [Yes] を、インストールをキャンセルするには [No] をクリッ<br>クします。<br>アップグレード中に、Firepower Chassis Manager からログアウトされます。                                                                                |
|                            |                                                                                                    |

# **User Management**

ユーザアカウントは、Firepower 2100 シャーシにアクセスするために使用されます。これらのア カウントは、Firepower Chassis Manager および SSH アクセスで使用されます。ASA には別のユー ザアカウントと認証があります。

# ユーザ アカウントの概要

最大 48 のローカル ユーザ アカウントを設定できます。各ユーザ アカウントには、一意のユーザ 名とパスワードが必要です。

# アカウント タイプ

### 管理者アカウント

管理者アカウントはデフォルトユーザアカウントであり、変更や削除はできません。このアカウントは、システム管理者またはスーパーユーザアカウントであり、すべての権限が与えられています。デフォルトのパスワードは Admin123 です。

管理者アカウントは常にアクティブで、有効期限がありません。管理者アカウントを非アクティブに設定することはできません。

### ローカル認証されたユーザ アカウント

ローカル認証されたユーザアカウントは、シャーシによって直接認証され、admin権限を持つユー ザが有効または無効にできます。ローカルユーザアカウントが無効になっている場合、ユーザは ログインできません。無効化されたローカルユーザアカウントの設定の詳細はデータベースから 削除されません。無効ローカルユーザアカウントを再度有効にすると、アカウントはユーザ名と パスワードを含め、既存の設定で再びアクティブになります。

# ユーザ ロール

システムには、次のユーザロールが用意されています。

### アドミニストレータ

システム全体に対する完全な読み取りと書き込みのアクセス権。デフォルトのadminアカウントは、デフォルトでこのロールが割り当てられ、変更はできません。

### **Read-Only**

システム設定に対する読み取り専用アクセス権。システム状態を変更する権限はありません。

## ユーザ アカウントの有効期限

ユーザアカウントは、事前に定義した時間に有効期限が切れるように設定できます。有効期限の 時間になると、ユーザアカウントはディセーブルになります。

デフォルトでは、ユーザアカウントの有効期限はありません。

ユーザアカウントに有効期限日付を設定した後は、アカウントの有効期限をなくすよう再設定で きません。ただし、使用できる最新の有効期限日付でアカウントを設定することは可能です。

# ユーザ アカウントに関するガイドライン

#### ユーザ名

ユーザ名は、Firepower Chassis Manager および FXOS CLI のログイン ID として使用されます。ユー ザアカウントにログイン ID を割り当てるときは、次のガイドラインおよび制約事項を考慮して ください。

・ログイン ID には、次を含む 1~32の文字を含めることができます。

- 。任意の英字
- 。任意の数字
- 。\_(アンダースコア)
- °- (ダッシュ)

・. (ドット)

- ログイン ID は一意である必要があります。
- ログイン ID は、英文字で開始する必要があります。数字やアンダースコアなどの特殊文字からは開始できません。
- ・ログイン ID では、大文字と小文字が区別されます。
- ・すべて数字のログイン ID は作成できません。
- ユーザアカウントの作成後は、ログイン ID を変更できません。ユーザアカウントを削除し、新しいユーザアカウントを作成する必要があります。

パスワード

ローカル認証された各ユーザアカウントにパスワードが必要です。admin権限またはAAA権限を 持つユーザは、ユーザパスワードのパスワード強度チェックを実行するようにシステムを設定で きます。パスワード強度チェックをイネーブルにすると、各ユーザが強力なパスワードを使用す る必要があります。

各ユーザが強力なパスワードを設定することを推奨します。ローカル認証ユーザのパスワード強度チェックを有効にすると、FXOS は次の要件を満たしていないパスワードを拒否します。

8~80 文字を含む。

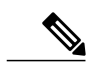

- (注) コモン クライテリア要件に準拠するために、オプションでシステムの最小文 字数 15 文字の長さのパスワードを設定できます。詳細については、ユーザ設 定値の設定、(46ページ)を参照してください。
- アルファベットの大文字を少なくとも1文字含む。
- ・アルファベットの小文字を少なくとも1文字含む。
- ・英数字以外の文字(特殊文字)を少なくとも1文字含む。
- aaabbb など連続して3回を超えて繰り返す文字を含まない。
- passwordABCや password321 などの3つの連続した数字や文字をどのような順序であっても 含まない。
- ・ユーザ名と同一、またはユーザ名を逆にしたものではない。
- パスワードディクショナリチェックに合格する。たとえば、パスワードには辞書に記載されている標準的な単語に基づいたものを指定することはできません。
- 次の記号を含まない。\$(ドル記号)、?(疑問符)、=(等号)。
- ・ローカル ユーザ アカウントおよび admin アカウントの場合は空白にしない。

# ユーザの追加

I

Firepower Chassis Manager および FXOS CLI アクセスのローカル ユーザを追加します。

## 手順

- ステップ1 [System] > [User Management] を選択します。
- ステップ2 [Local Users] タブをクリックします。

ステップ3 [Add User] をクリックして [Add User] ダイアログボックスを開きます。

**ステップ4** ユーザに関して要求される情報を使用して、次のフィールドに値を入力します。

| 名前                       | 説明                                                                                                    |
|--------------------------|----------------------------------------------------------------------------------------------------|
| [User Name] フィールド        | このアカウントにログインするときに使用されるアカウント名。<br>この名前は、固有であり、ユーザアカウント名のガイドライン<br>と制限を満たしている必要があります(ユーザアカウントに関<br>するガイドライン, (43 ページ)を参照)。                                 |
|                          | ユーザを保存した後は、ログインIDを変更できません。ユーザ<br>アカウントを削除し、新しいユーザアカウントを作成する必要<br>があります。                                                                                  |
| [First Name] フィールド       | ユーザの名。このフィールドには、32文字までの値を入力できます。                                                                                                    |
| [Last Name] フィールド        | ユーザの姓。このフィールドには、32文字までの値を入力できます。                                                                                                    |
| [Email] フィールド            | ユーザの電子メール アドレス。                                                                                                    |
| [Phone Number] フィールド     | ユーザの電話番号。                                                                                                    |
| [Password] フィールド         | このアカウントに関連付けられているパスワード。パスワード<br>強度チェックを有効にした場合は、ユーザパスワードを強固な<br>ものにする必要があります。FXOS は強度チェック要件を満た<br>していないパスワードを拒否します(ユーザアカウントに関す<br>るガイドライン, (43 ページ)を参照)。 |
| [Confirm Password] フィールド | 確認のためのパスワードの再入力。                                                                                                    |
| [Account Status] フィールド   | ステータスが [Active] に設定されている場合、ユーザはこのロ<br>グイン ID とパスワードを使用して Firepower Chassis Manager お<br>よび FXOS CLI にログインできます。                                           |

| 名前                             | 説明                                                                                                    |
|--------------------------------|----------------------------------------------------------------------------------------------------|
| [User Role] リスト                | ユーザアカウントに割り当てる権限を表すロール(ユーザロー<br>ル,(43ページ)を参照)。                                                                                                  |
|                                | すべてのユーザはデフォルトでは読み取り専用ロールが割り当<br>てられます。このロールは選択解除できません。複数のロール<br>を割り当てるには、Ctrlを押したまま、目的のロールをクリッ<br>クします。                                         |
|                                | (注) ユーザロールおよび権限の変更は次回のユーザログ<br>イン時に有効になります。ユーザアカウントへの新<br>しいロールの割り当てや既存のロールの削除を行うと<br>きにユーザがログインしている場合、アクティブな<br>セッションは以前のロールや権限を引き続き使用しま<br>す。 |
| [Account Expires] チェックボッ<br>クス | オンにすると、このアカウントは[Expiration Date]フィールドで<br>指定した日付に期限切れになり、それ以降は使用できなくなり<br>ます。                                                                   |
|                                | (注) ユーザアカウントに有効期限日付を設定した後は、<br>アカウントの有効期限をなくすよう再設定できません。ただし、使用できる最新の有効期限日付でアカウ<br>ントを設定することは可能です。                                               |
| [Expiry Date] フィールド            | アカウントが期限切れになる日付。日付の形式は yyyy-mm-dd<br>です。                                                                                                    |
|                                | このフィールドの終端にあるカレンダーアイコンをクリックす<br>るとカレンダーが表示され、それを使用して期限日を選択でき<br>ます。                                                                             |

- **ステップ5** [Add] をクリックします。
- **ステップ6** ユーザを非アクティブ化するには、次の手順を実行します。
  - a) 非アクティブ化するユーザについて、[Edit](鉛筆アイコン)をクリックします。 admin ユーザアカウントは常にアクティブに設定されます。変更はできません。
  - b) [Account Status] フィールドで [Inactive] オプション ボタンをクリックします。
  - c) [Save (保存)] をクリックします。

# ユーザ設定値の設定

すべてのユーザのグローバル設定値を設定できます。

# 手順

- ステップ1 [System] > [User Management] を選択します。
- ステップ2 [Settings] タブをクリックします。
- ステップ3

I

次のフィールドに必要な情報を入力します。

| 名前                                     | 説明                                                                                                    |
|----------------------------------------|----------------------------------------------------------------------------------------------------|
| [Default Authentication] $7 - \mu$     | リモートログイン中にユーザが認証されるデフォルトの方法。<br>次のいずれかになります。                                                                                                  |
|                                        | •[Local]: ユーザアカウントは、Firepower シャーシでロー<br>カルに定義する必要があります。                                                                                      |
|                                        | • [None]: ユーザ アカウントが Firepower シャーシに対して<br>ローカルである場合は、ユーザがリモートログインすると<br>きにパスワードは必要ありません。                                                     |
| ローカル ユーザ設定                             |                                                                                                    |
| [Password Strength Check] チェッ<br>クボックス | オンにすると、すべてのローカルユーザパスワードは、強力な<br>パスワードのガイドラインに準拠しなければならなくなります<br>(ユーザアカウントに関するガイドライン,(43ページ)を参<br>照)。                                          |
| [History Count] フィールド                  | 自分が以前に使用したパスワードを再使用する前にユーザが作<br>成する必要がある、一意のパスワードの数。履歴カウントは、<br>最も新しいパスワードを先頭に時系列とは逆の順番で表示され、<br>履歴カウントのしきい値に到達すると、最も古いパスワードの<br>みが使用可能になります。 |
|                                        | この値は、0~15から自由に設定できます。                                                                                                    |
|                                        | [History Count] フィールドを0に設定して履歴カウントをディ<br>セーブルにすると、ユーザは以前のパスワードをいつでも再使<br>用できます。                                                               |
| [Change During Interval] フィー<br>ルド     | ローカル認証されたユーザがパスワードを変更できるタイミン<br>グを制御します。ここに表示される値は次のとおりです。                                                                                    |
|                                        | •[Enable]: ローカル認証されたユーザは、[Change Interval]<br>および[Change Count]の設定に基づいて、パスワードを変<br>更できます。                                                     |
|                                        | • [Disable]: ローカル認証されたユーザは、[No Change<br>Interval]に指定された期間はパスワードを変更できません。                                                                     |

| 名前                         | 説明                                                                                                    |
|----------------------------|----------------------------------------------------------------------------------------------------|
| [Change Interval] フィールド    | [Change Count] フィールドで指定したパスワード変更回数が適用される時間数。                                                                     |
|                            | この値は、1~745時間から自由に設定できます。                                                                                         |
|                            | たとえば、このフィールドが48に設定され、[Change Count]<br>フィールドが2に設定されている場合、ローカル認証されたユー<br>ザは48時間以内に2回を超えるパスワード変更を実行すること<br>はできません。 |
| [Change Count] フィールド       | ローカル認証されたユーザが、[Change Interval]の間に自分のパ<br>スワードを変更できる最大回数。                                                        |
|                            | この値は、0~10から自由に設定できます。                                                                                            |
| [No Change Interval] フィールド | ローカル認証されたユーザが、新しく作成したパスワードを変<br>更する前に待機する最小時間数。                                                                  |
|                            | この値は、1~745時間から自由に設定できます。                                                                                         |
|                            | この間隔は、[Change During Interval] プロパティが [Disable] に<br>設定されていない場合、無視されます。                                          |

**ステップ4** [Save (保存)]をクリックします。